# 模擬試験問題の解答

問題1

1. イ 2. ウ 3. ア 4. エ 5. ウ

問題 2

<設問1>

 6. 11, 570, 193
 7. 706, 860
 8. 3, 742, 200
 9. 748, 440
 10. 41, 580

 11. 539, 507
 12. 969, 450
 13. 19, 983, 113
 14. 1, 746, 900
 15. 338, 078

 <設問 2>

16. ア 17. ウ 18. イ 19. ウ 20. エ

## 模擬試験問題の解説

(1) 問題1の解説

会計ソフトに入力された電子取引データは、勘定科目や補助科目ごとに総勘定元帳や補助元帳などに分類されます。また、勘定科目や補助科目の集計数値は貸借対照表、損益計算書、補助明細一覧表などに反映されます。

例えば、商品の販売データは、総勘定元帳の売掛金勘定と売上勘定、補助元帳の得意 先名勘定に分類されます。売掛金勘定や売上勘定の借方・貸方の合計や残高は、貸借対 照表の売掛金勘定や損益計算書の売上勘定に集計され、得意先名勘定のこれらの数値は 補助明細一覧表に集計されます。なお、貸借対照表や損益計算書は合計残高試算表の画 面で確認することができます。

会計ソフトの操作ミスやパソコンのトラブルによって、電子会計データの一部または全部が消失する場合があります。そのような場合に備えて電子会計データのコピーを取ることをバックアップといいます。バックアップは定期的に行い、バックアップデータの保管・管理には十分注意する必要があります。

また、バックアップされた電子会計データはデータ復元で復旧できます。

 勘定科目には、補助科目を設定することができます。補助科目が設定された勘定科目は 勘定科目ごとに分類・集計されるとともに、補助科目ごとにも分類・集計されるため、 補助科目ごとの残高や明細を確認する場合に便利です。

例えば、複数の普通預金口座を使用している場合に、普通預金勘定に預金口座ごとの 補助科目を設定すれば、貸借対照表で普通預金勘定の残高を確認できると同時に、補助 元帳や補助明細一覧表などで、預金口座ごとの明細や残高を確認することができます。

- 4. 経費や買掛代金などの支払取引では、一般的に請求書や領収証などが発行されるため、これらの書類により支払いの事実を確認することができます。ところが、地代や家賃の支払いを銀行預金口座からの自動振替としている場合には、支払先から請求書や領収証が発行されないことがあります。この場合は、預金通帳の記帳面からその支払日、支払額、支払先を確認します。支払金額には、振込手数料相当額が含まれていることがあるので注意が必要です。
- 5. 得意先に対して反復して継続的に取引があるときは、通常の場合、その都度代金を請求 せずに、一定期間ごとに区切って、その間の取引をまとめて請求します。この取りまと めの期日を締日といいます。

例えば、「20日締め、25日請求、翌月10払い」といった場合には、前月21日から当 月20日までの取引をまとめて、その代金を得意先に25日に請求し、得意先は翌月10 日にその代金を支払うという意味になります。

#### (2) 問題2の解説

#### ①問題データ入力の準備について

本問では、既に4月まで入力済みの電子会計データに5月分の会計データを追加する ことになります。そこで最初に、模擬試験問題データを読み込みます。次に、下記の「証 憑(しょうひょう)書類等の見方と取引の入力についての留意点」に注意しながら、資 料1~9の証憑書類等に基づいて5月分の会計データを入力します。

#### ②証憑書類等の見方と取引の入力についての留意点

#### i)領収証・レシート

領収証やレシートは、代金を支払った時に相手先から取得する代金支払いの証明書で す。

領収証には、発行日付(通常は、支払日と同じ)、支払者の名称、金額、ただし書き、 発行者の名称等および印などが記載されています。ただし書きには、取引の内容や売買 された物品の名称などを記載します。

| 領             | 収          | 証                   | <u>株式会社XYZ 様</u>                   |
|---------------|------------|---------------------|------------------------------------|
| · <b>—</b> ·· | <br>但<br>上 | ★<br>1 清掃用<br>:記正に御 | ¥2,376<br>月具代として<br>領収いたしました       |
|               | 平成         | 27年5月3              | 日                                  |
|               |            |                     | X Y市Z A町1-5-7<br>雑貨○○商店 <b>())</b> |

一方、レシートには、発行者の名称等、発行日付(通常は、支払日と同じ)、売買され た物品等の明細と金額、合計金額、消費税等の額、預り金額、釣り金額などが記載され ています。

| Y     | 堂       |
|-------|---------|
| 2015年 | 5月12日   |
| 文房具   | 1,016   |
| 文房具   | 1, 522  |
| 文房具   | 2, 538  |
|       |         |
| 合計    | 5,076   |
| 内税    | 376     |
| 預り    | 10, 000 |
| 釣     | 4, 924  |
|       |         |

領収証やレシートは、振替伝票入力画面、出納帳入力画面(現金出納帳)などから会 計ソフトに入力します。

入力日付は、通常の場合は発行日付です。現金の相手勘定科目である借方勘定科目は、 ただし書きやレシート明細から判断します。また、貸方勘定科目は、「すべて現金で支払 い」という問題の指示により、現金勘定です。金額には税込金額を入力し、摘要には、 ただし書きや発行者の名称等から取引の内容を簡潔に入力します。

| 面 振替伝票入力 | )                      |      |              |                     |           |       |                |     |                                            |           |
|----------|------------------------|------|--------------|---------------------|-----------|-------|----------------|-----|--------------------------------------------|-----------|
| ヘルプ      | 2                      | 登録   | 行挿入 行削除 伝    | 票削除                 | 1         | E卓 メモ | ジャンプ 事件        | 取込  | 検索                                         | * 置換 終了   |
| F1+      | F2+                    |      | F3+ F4 F5+   |                     | F6        | F7    | F8+ F9+        |     | F10 F11+                                   | F12       |
| 振替伝票     | 入力(4                   | 月)   |              |                     |           |       |                |     |                                            | ● 漢る ▶ 進む |
| 検索(c)    | 全表示                    |      | -            | ≪前│次                | ≫         | 新規伝票  |                |     |                                            |           |
| 表示順      | <ul> <li>日付</li> </ul> | 間(2) |              |                     |           |       |                |     |                                            |           |
|          | 05/                    | 02   |              | 口油質                 | 取己的       | A     |                |     |                                            |           |
|          | 1 007                  | 00   |              | 1 /// <del>31</del> | AXO IC    |       |                | _   | (1) 1 (1) m                                |           |
| No.      | 取引                     | 1-h  | 摘要 ******    | 祝平                  | - ⊠<br>#H | 借方科目  | 借万金額           | 1×  | 貸方科目                                       | 貸万金額      |
| マーク      | 11]喪 <br>(付篭)          | -1-L | 11110月1日安日   | 手术                  | 672       | 借方部門  | 18/5/月貨税<br>数量 | 472 | (二) (月) (月) (月) (月) (月) (月) (月) (月) (月) (月 | 夏力/月賞杭    |
| 1        | 11554                  | 76   | 清掃用具代 雑貨〇〇商店 | 8%                  | 21        | 消耗品費  | 2.376          |     | 現金                                         | 2.376     |
|          |                        |      |              |                     | 内         |       | 176            |     |                                            |           |
|          |                        |      |              |                     |           |       |                |     |                                            |           |
|          |                        |      |              |                     |           |       |                |     |                                            |           |
|          |                        |      |              |                     |           |       |                |     |                                            |           |
|          |                        |      |              |                     |           |       |                |     |                                            |           |
|          |                        |      |              |                     |           |       |                |     |                                            |           |
|          |                        |      |              |                     |           |       |                |     |                                            |           |
|          |                        |      |              |                     |           |       |                |     |                                            |           |
|          |                        |      |              |                     |           |       |                |     |                                            |           |
|          |                        |      |              |                     |           |       |                |     |                                            |           |
|          |                        |      |              |                     |           |       |                |     |                                            |           |
|          |                        |      |              |                     |           |       |                |     |                                            |           |
|          |                        |      |              |                     |           |       |                |     |                                            |           |
|          |                        |      |              |                     |           |       |                |     |                                            |           |
|          |                        |      |              |                     |           |       |                |     |                                            |           |
|          |                        |      |              |                     |           |       |                |     |                                            | •         |
|          |                        |      | 借方合計         | 2,37                | 6         | 貸方合計  | 2,376          |     | 貨借差額                                       | 0         |

(5月6日の領収証の入力例)

なお、本問では次のように処理しています。上記の要領で入力してください。 記号の意味:(借)=借方、(貸)=貸方、(摘)=摘要

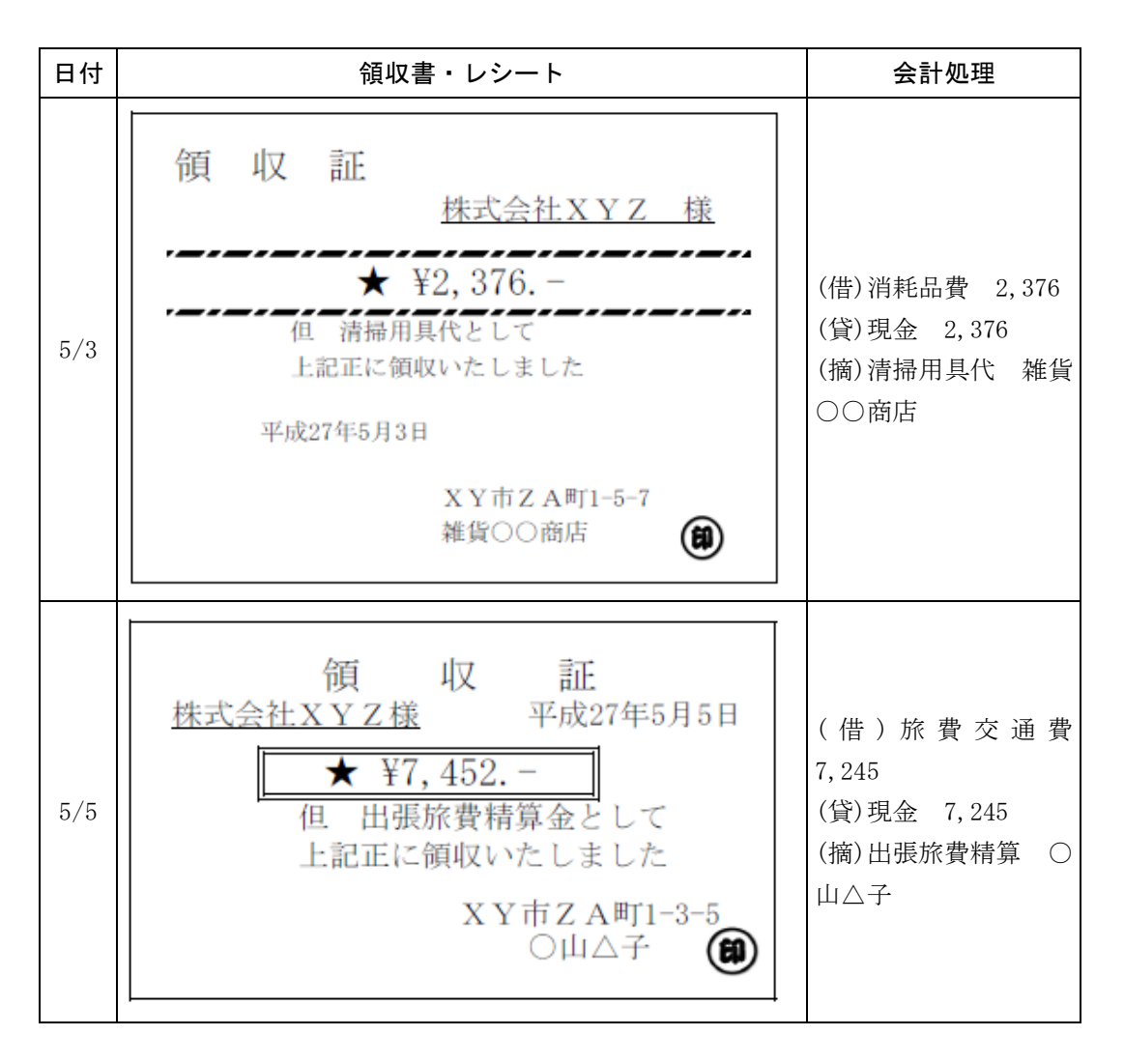

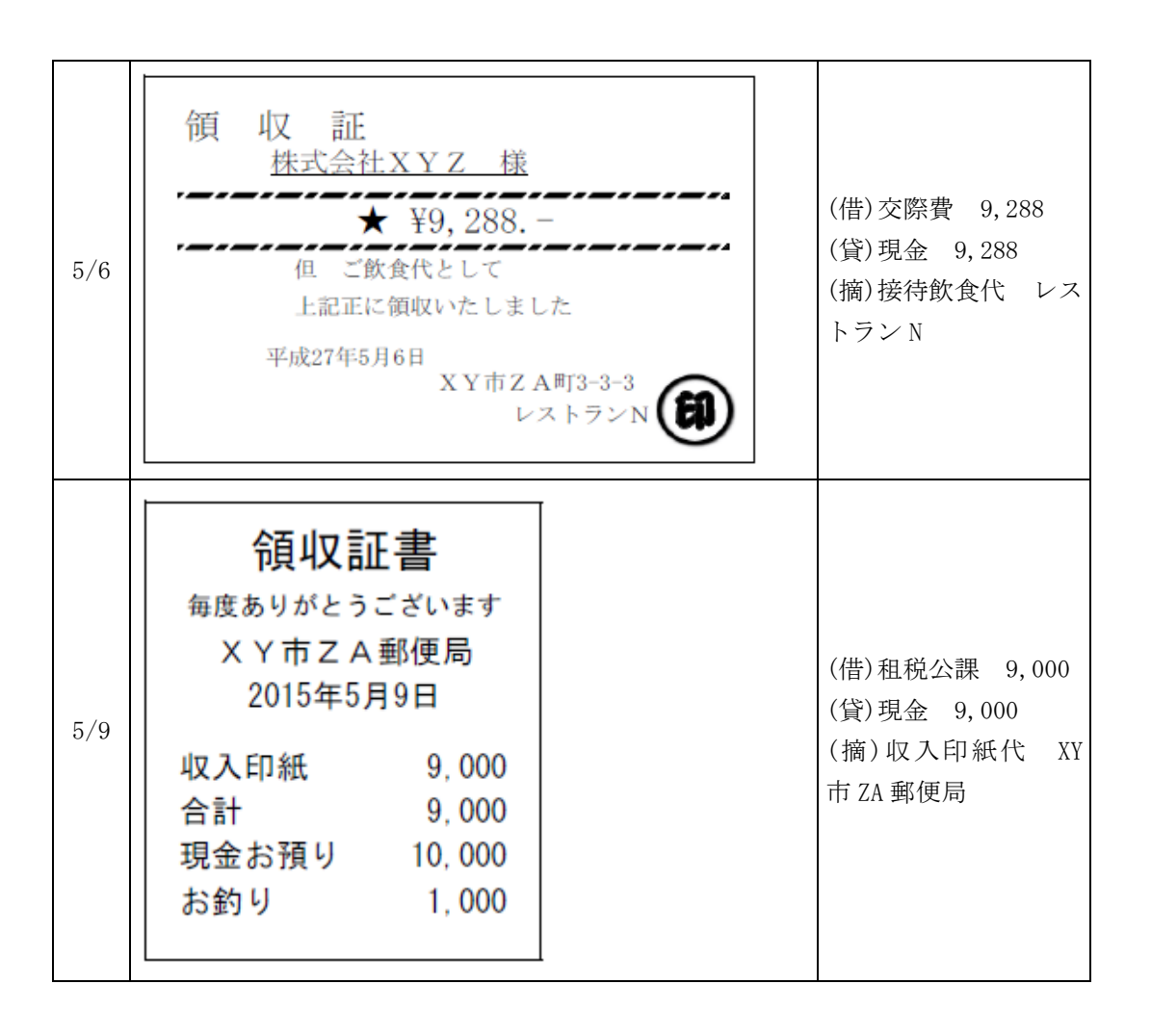

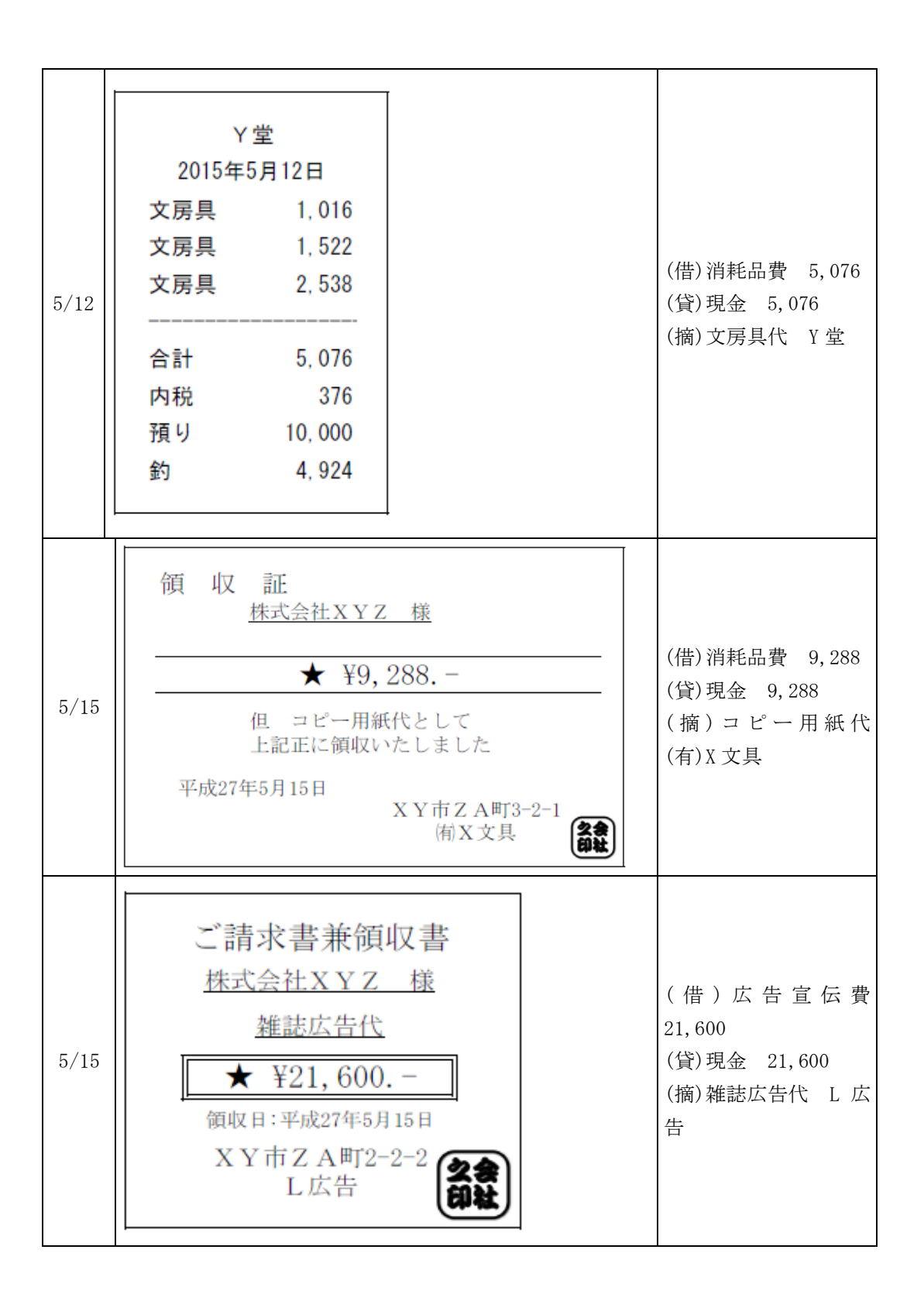

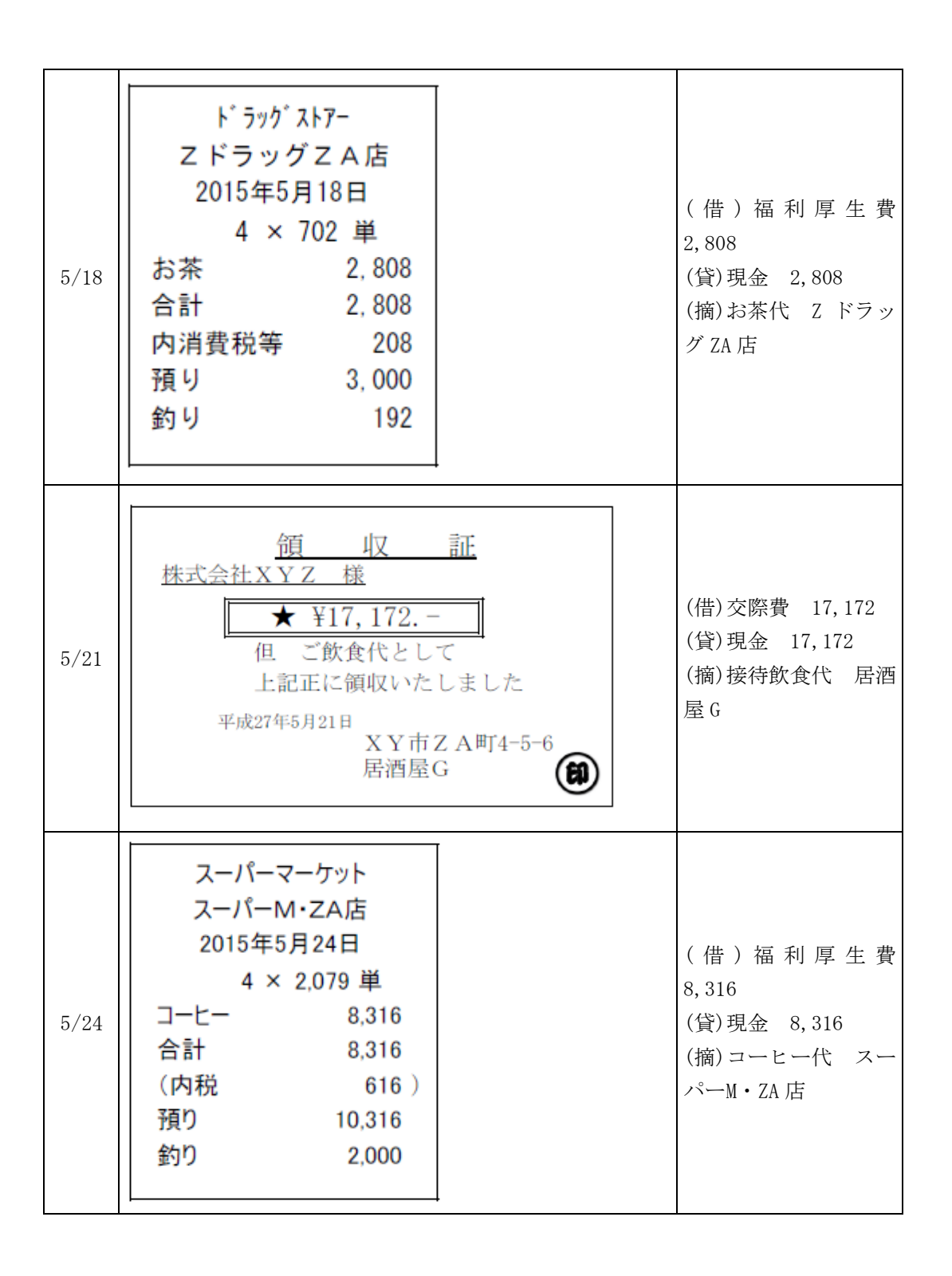

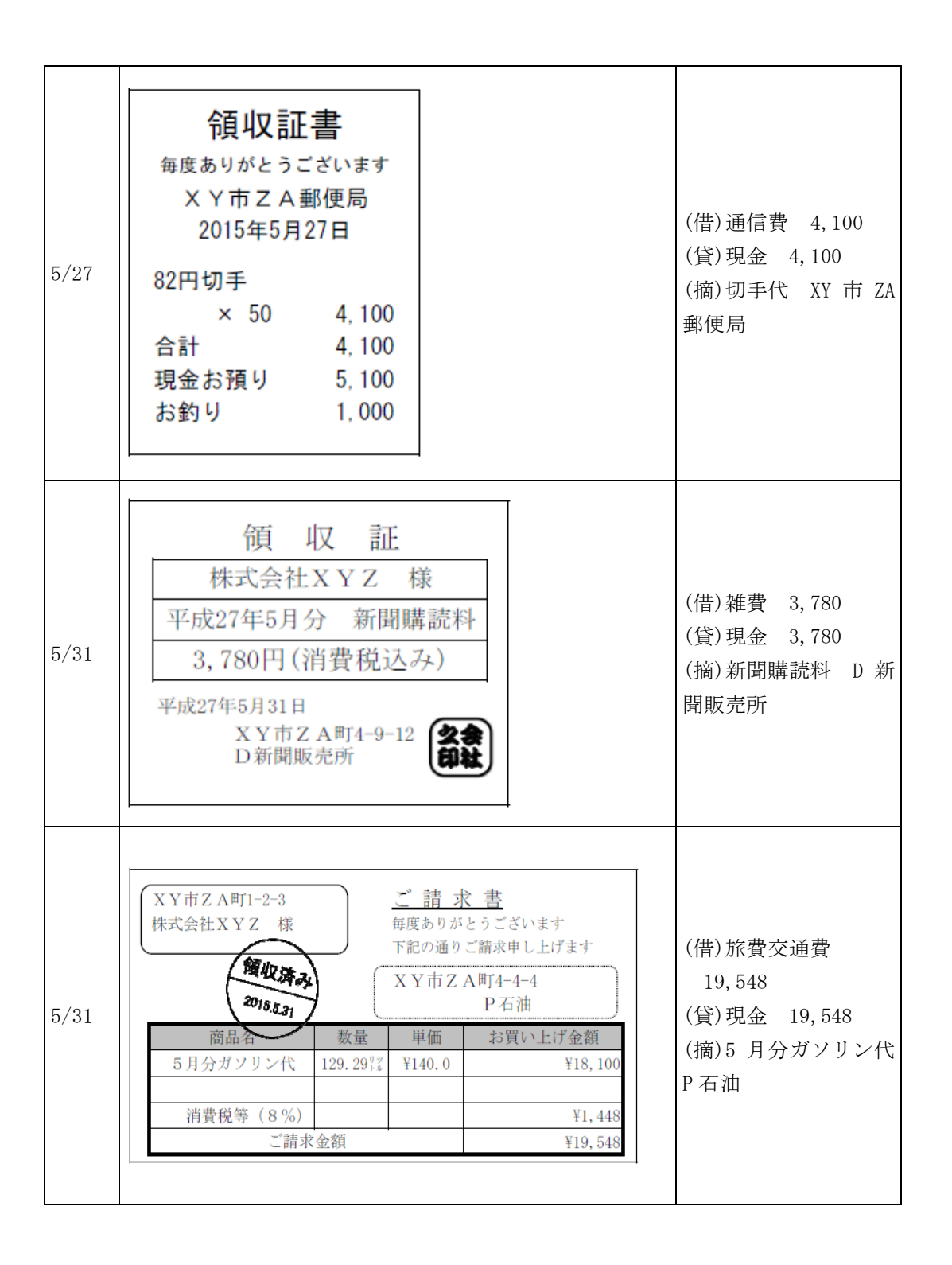

#### ii)売上伝票

一般顧客に対して店頭にて商品を現金販売した場合に、売上伝票が発行されます。売 上伝票には、発行日付(販売日付)、販売先の名称、品名、数量、単価、明細金額、税抜 合計金額、消費税率、消費税額、税込合計金額が記載されます。

| <u>売</u><br>平<br>〇田×子 様 | <u>売上伝票</u><br><sub>平成27年5月10日</sub><br>〇田×子様 |             |                  |  |  |  |  |  |
|-------------------------|-----------------------------------------------|-------------|------------------|--|--|--|--|--|
| 品名                      | 数量                                            | 単価          | 金額               |  |  |  |  |  |
| ABC03                   | 50                                            | 4,720       | 236,000          |  |  |  |  |  |
|                         |                                               |             |                  |  |  |  |  |  |
|                         |                                               |             |                  |  |  |  |  |  |
|                         |                                               |             |                  |  |  |  |  |  |
|                         |                                               |             |                  |  |  |  |  |  |
|                         |                                               |             |                  |  |  |  |  |  |
|                         |                                               |             |                  |  |  |  |  |  |
|                         |                                               |             |                  |  |  |  |  |  |
| 7]                      | 計                                             |             | 236,000          |  |  |  |  |  |
| 消費税等                    | 消費税等(8%)                                      |             |                  |  |  |  |  |  |
| 合言                      | 合計金額                                          |             |                  |  |  |  |  |  |
|                         |                                               | 株式会<br>XY市Z | ≹社XYZ<br>A町1-2-3 |  |  |  |  |  |

売上伝票は、振替伝票入力画面、出納帳入力画面(現金出納帳)などから会計ソフト に入力します。

入力日付は発行日付で、借方勘定科目は現金勘定、貸方勘定科目は売上高勘定です。 金額には税込合計金額を入力し、摘要には、販売先の名称や現金販売である旨を簡潔に 入力します。

| 西 振替伝票入力 |                    |                 |              |             |                  |              |               |            |               |           |
|----------|--------------------|-----------------|--------------|-------------|------------------|--------------|---------------|------------|---------------|-----------|
| ヘルプ      | 登録                 | 行挿入             | 行削除          | 伝票削除        |                  | <b>電卓 メモ</b> | ジャンプ          | 事例取込       | -             | 検索·置換 終了  |
| F1+      | F2+                | F3+             | F4           | FS+         | F6               | <b>F</b> 7   | F8+           | F9+        | F10 F         | 11+ F12   |
| 振替伝票     | 入力(5月)             |                 |              |             |                  |              |               |            |               |           |
| 検索(C)    | 全表示                |                 |              | - ≪前        | 次≫               | 新規伝票         |               |            |               |           |
| 表示順      | ◎ 日付順(▽            | )<br>C入力順向      | -<br>) C 伝要N | <br>விற்(ந) |                  |              |               |            |               |           |
|          |                    |                 |              |             | が資産でに            | và.          |               |            |               |           |
| 7/00     |                    | 127FINO.(D      |              | 4J L //     | <b>√э</b> ∓ихэ к | <u>v</u>     |               |            | 0.121-        |           |
| No.      | 取引コード              |                 | 摘要           | 枳           | 率 区              | 借方科目         | 借方金           | 額 区        | 貸方科目          | 貸方金額      |
| マーク      | 11歳1 コート<br>付続ケーメモ |                 | 補助個裝         | · (手)       | 未祝               | 借力補助         | 1日.万/円3<br>数量 | 電税 税<br>·  | 夏万/開助<br>皆士郭門 | 夏力/用宜仇    |
| 1        | 11352 70           | 本日現金売           | -高 O田×-      | 子 8'        | 6                | 現余           |               | 254.880 11 | 点, 高          | 254 880 🔺 |
|          |                    | 1 0 0 0 0 0 0 0 |              |             | 種                | -> 0.102     |               | 内          | ,,,,,         | 18,880    |
|          |                    |                 |              |             |                  |              |               |            |               |           |
|          |                    |                 |              |             |                  |              |               |            |               |           |
|          |                    |                 |              |             |                  |              |               |            |               |           |
|          |                    |                 |              |             |                  |              |               |            |               |           |
|          |                    |                 |              |             |                  |              |               |            |               |           |
|          |                    |                 |              |             |                  |              |               |            |               |           |
|          |                    |                 |              |             |                  |              |               |            |               |           |
|          |                    |                 |              |             |                  |              |               |            |               |           |
|          |                    |                 |              |             |                  |              |               |            |               |           |
|          |                    |                 |              |             |                  |              |               |            |               |           |
|          |                    |                 |              |             |                  |              |               |            |               |           |
|          |                    |                 |              |             |                  |              |               |            |               |           |
|          |                    |                 |              |             |                  |              |               |            |               |           |
|          |                    |                 |              |             |                  |              |               |            |               |           |
|          |                    |                 |              |             |                  |              |               |            |               | -         |
|          |                    | 借方              | 合計           | 25          | 4,880            | 貸方合計         |               | 254,880    | 貸借差額          | 0         |

#### iii)給与支払明細書

給与支払明細書は、会社が給与を支給する場合に従業員等に交付される計算明細書で す。給与の支給額には基本給のほか、時間外手当、家族手当や通勤手当などの諸手当が あります。これらの支給額の合計額から健康保険料、厚生年金保険料、雇用保険料、所 得税、住民税などの控除額の合計額を差し引いて差引支給額を計算し、これを従業員等 に支給します。

給与支払明細書には、これらの支給額や控除額などのほかに、従業員等の氏名、支給 月度、労働時間や時間外労働時間などの勤怠時間などが記載されます。

|    | (201              | 5年5J<br>^ マ | 月分)               |
|----|-------------------|-------------|-------------------|
| 勤  | <u>○</u> 田<br>務 日 | △于<br>数     | · <u>殿</u><br>20日 |
| 残  | 業時間               | 間 等         | 24.5時間            |
|    | 基 本               | 給           | 130,000           |
|    | 残業                | 手当          | 24,800            |
| 至  |                   |             |                   |
| 給  |                   |             |                   |
| 観  |                   |             |                   |
|    |                   |             |                   |
|    | 合                 | 計           | 154,800           |
|    | 健康(               | 保険          |                   |
|    | 厚生的               | 年金          |                   |
| 控  | 雇用作               | 保険          |                   |
| 除頻 | 所得                | 税           | 3,120             |
| 徦  |                   |             |                   |
|    |                   |             |                   |
|    | 合                 | 計           | 3,120             |
| 差  | 刨支約               | 額           | 151,680           |

給与の支給データを給与支払明細書から個人別に会計ソフトに入力することは現実的 ではありません。通常の場合、給与支払明細書の内容をまとめた給与明細一覧表から合 計数値のみを入力することになります。本間の場合は、給与の受給者は1名だけなので、 給与支払明細書から取引を入力することになります。

給与の支給データは、振替伝票入力画面、出納帳入力画面(現金出納帳)などから会 計ソフトに入力することになります。本問の場合、入力日付は支払日で、借方勘定科目 は給与手当勘定、貸方勘定科目は現金勘定です。金額には支払額の合計額を入力し、摘 要は5月分給料支払いなどとします。

| 振替伝票入力         |      |            |                      |         |                 |        |      |            |      |         |    |         |      | - • •     |
|----------------|------|------------|----------------------|---------|-----------------|--------|------|------------|------|---------|----|---------|------|-----------|
| ヘルプ            | 3    | <b>と</b> 録 | 行挿入                  | 行前耶象    | 伝票              | 鞘峒涂    | Ŧ    | 卓 メモ       | ジャンプ | 事例      | 取込 |         | 検索·置 | 換終了       |
| F1+            | F2+  |            | F3+                  | F4      | FS+             |        | F6   | <b>F</b> 7 | F8+  | F9+     |    | F10     | F11+ | F12       |
| 振替伝票           | 入力(5 | 月)         |                      |         |                 |        |      |            |      |         |    | C       |      | える ▶ 進む   |
| 検索( <u>c</u> ) | 全表示  |            |                      | 2       | • «             | (前 次   | ≫ ‡  | 所規伝票       |      |         |    |         |      |           |
| 表示順            | • 日付 | 頄(ソ)       | ○ 入力順(⊵)             | ○ 伝票N   | ₀.順( <u>D</u> ) |        |      |            |      |         |    |         |      |           |
| 月/日(g)         | 05/  | 25         | 伝票No.(B)             |         | 46              | □ 決算   | 取弓∥⊻ | )          |      |         |    |         |      |           |
| No.            | 取引   | _]− *      |                      | 摘要      |                 | 税率     | X    | 借方科目       | 借え   | 5金額     | X  | 貸方科     | 8    | 貸方金額      |
|                | 付箋1  | 그는서        | *                    | 蒯摘要     |                 | 事業     | 税    | 借方補助       | 借方   | 消費税     | 税  | 貸方補     | 助    | 貸方消費税     |
| マーク            | 付箋2  | 、た         |                      |         |                 |        |      | 借方部門       | ž    | 対量      |    | 貸方部     | 門    |           |
| 1              |      |            | 5月分給料支持              | 6       |                 |        |      | 給料手当       |      | 154,800 |    | 現金      |      | 151,680 🔺 |
|                |      |            |                      |         |                 |        |      |            |      |         |    |         |      |           |
| 2              |      |            | 5日公酒息而2              | 早和話し    |                 |        |      |            |      |         |    | 和小个     |      | 2 1 2 0   |
| 2              |      |            | 3/1/1/1/17/07/20/111 | 40019.2 |                 |        |      |            |      |         |    | 18.7 22 |      | 0,120     |
|                |      |            |                      |         |                 |        |      |            |      |         |    |         |      |           |
|                |      |            |                      |         |                 |        |      |            |      |         |    |         |      |           |
|                |      |            |                      |         |                 |        |      |            |      |         |    |         |      |           |
|                |      |            |                      |         |                 |        |      |            |      |         |    |         |      |           |
|                |      |            |                      |         |                 |        |      |            |      |         |    |         |      |           |
|                |      |            |                      |         |                 |        |      |            |      |         |    |         |      |           |
|                |      |            |                      |         |                 |        |      |            |      |         |    |         |      |           |
|                |      |            |                      |         |                 |        |      |            |      |         |    |         |      |           |
|                |      |            |                      |         |                 |        |      |            |      |         |    |         |      |           |
|                |      |            |                      |         |                 |        |      |            |      |         |    |         |      |           |
|                |      |            |                      |         |                 |        |      |            |      |         |    |         |      |           |
|                |      |            |                      |         |                 |        |      |            |      |         |    |         |      |           |
|                |      |            |                      |         |                 |        |      |            |      |         |    |         |      |           |
|                |      |            |                      |         |                 |        |      |            |      |         |    |         |      |           |
|                |      |            | 借方台                  | }#F     |                 | 154,80 | 0    | 貸方合計       | 1    | 154,800 |    | 貸借差額    | 1    | 0         |

なお、健康保険料や厚生年金保険料などの控除額については、本問では無視していま す。

### iv)請求書控

会社は一定期間の商品の売買代金を一定時点で集計して、得意先に対して請求します。 この時発行する書類を請求書といいます。また、請求書控は請求書のコピーのことで、 会社が請求内容を確認するための資料として保管します。

請求書には、請求書の発行日付、得意先名、請求金額、請求のもとになった取引の内 容などが記載されます。

| <b>請</b><br>株式 | 求式会 | : <b>書</b> (控<br>:社H 様<br>)通りご請; | 平成2<br>株式<br>X Y 市 2<br>ます | :7年5月31日<br>会社XYZ<br>ZA町1-2-3 |             |
|----------------|-----|----------------------------------|----------------------------|-------------------------------|-------------|
| 月              | 日   | 品名                               | 数量                         | 単価                            | 金額          |
| 5              | 18  | ABC01                            | 135                        | 12, 500                       | 1, 687, 500 |
|                | 30  | JJ99                             | 10                         | 650                           | 6,500       |
|                |     |                                  |                            |                               |             |
|                |     |                                  |                            |                               |             |
|                |     | 小                                | 計                          |                               | 1,694,000   |
|                |     | 消費税                              | 額(8%)                      |                               | 135, 520    |
|                |     |                                  | 社会婿                        |                               | 1 000 500   |

請求書を受け取った者は、一定の期日までにその代金を支払う必要があります。 本問の場合は、請求書控に基づいて、月に1回、得意先に対する売上高を計上するこ

とになります。売上高計上時点ではまだ入金はありませんから、売掛金を計上します。 請求書控は、振替伝票入力画面、出納帳入力画面(売掛帳)などから会計ソフトに入

力します。

入力日付は発行日付(月末)で、借方勘定科目は売掛金勘定、借方補助科目は得意先 勘定、貸方勘定科目は売上高勘定です。金額には税込合計金額を入力し、摘要には月度 や取引の内容を簡潔に入力します。

| E 振替伝票入力       |          |               |          |           |            |          |     |              |      |          |              |      |             |
|----------------|----------|---------------|----------|-----------|------------|----------|-----|--------------|------|----------|--------------|------|-------------|
| ヘルプ            | <u>@</u> | 録             | 行挿入      | 行前耶象      | ÍZ         | 票削除      | 1   | <b>配卓 メモ</b> | ジャンプ | 事例取记     | <u>•</u>     | 検索   | ·置換 終了      |
| F1+            | F2+      |               | F3+      | F4        | FS+        |          | F6  | F7           | F8+  | F9+      | F10          | F11+ | F12         |
| 振替伝票           | 入力(5)    | 1)            |          |           |            |          |     |              |      |          |              |      | ●戻る ▶進む     |
| 検索( <u>c</u> ) | 全表示      |               |          |           | •          | ≪前│次     | ≫   | 新規伝票         |      |          |              |      |             |
| 表示順            | • 日付     | l盾(Y)         | ○入力順(P)  | ○ 伝票N     | —<br>」间(D) |          |     |              |      |          |              |      |             |
| 月/日(g)         | 05/3     | 1             | 伝票No.(B) |           | 47         | □ 決算     | 取引( | Ø            |      |          |              |      |             |
| No.            | 取引       | ⊐ <b>-</b> ⊦* |          | 摘要        |            | 税率       | X   | 借方科目         | 借方金額 | ia  >    | ( 貸7         | 5科目  | 貸方金額        |
|                | 付箋1      | 그-사           | Ŕ        | 蒯摘要       |            | 事業       | 税   | 借方補助         | 借方消費 |          | - ~~<br>打 貸7 | 5補助  | 貸方消費税       |
| マーク            | 付箋2      | 灹             |          |           |            |          |     | 借方部門         | 数量   |          | 貸7           | 「部門」 |             |
| 1              |          |               | 5月分壳上高   | (株)H      |            | 8%       |     | 売掛金          | 1,8  | 29,520 1 | 1 売上高        |      | 4,365,360 📥 |
|                |          |               |          |           |            | 二種       |     | 得意先H         |      | P        | 3            |      | 323,360     |
|                |          |               |          |           |            |          |     |              |      |          |              |      |             |
| 2              |          |               | 5月分壳上高   | (株)1      |            |          |     | 売掛金          | 1,3  | 160,800  |              |      |             |
|                |          |               |          |           |            |          |     | 得意先I         |      |          |              |      |             |
|                |          |               | 「日八古」に言  | (+++) +   |            |          |     | 主相へ          | -    | 40.000   |              |      |             |
| 3              |          |               | 5月分売上向   | (林)J      |            | _        |     | 売卸金          | /    | 12,800   |              |      |             |
|                |          |               |          |           |            | -        |     | 1年,息,763     |      |          |              |      |             |
| 4              |          |               | 5日分志上高   | (株)K      |            |          |     | (小学) 金根志     | 4    | 162 240  |              |      |             |
|                |          |               |          | (1710) 13 |            |          |     | 得意先K         |      | 102,210  |              |      |             |
|                |          |               |          |           |            |          |     |              |      |          |              |      |             |
|                |          |               |          |           |            |          |     |              |      |          |              |      |             |
|                |          |               |          |           |            |          |     |              |      |          |              |      |             |
|                |          |               |          |           |            |          |     |              |      |          |              |      |             |
|                |          |               |          |           |            |          |     |              |      |          |              |      |             |
|                |          |               |          |           |            |          |     |              |      |          |              |      |             |
|                |          |               |          |           |            |          |     |              |      |          |              |      |             |
|                |          |               |          |           |            | -        |     |              | _    |          |              |      |             |
|                |          |               |          |           |            |          |     |              |      |          |              |      |             |
|                |          |               | 借方台      | }≣t       |            | 4,365,36 | 0   | 貸方合計         | 4,   | 365,360  | 貸借           | 差額   | 0           |

## v)請求書

本問では受け取った請求書に基づいて月末に仕入高を計上しています。仕入高の計上時点では支払いは行われていないので買掛金を計上します。

| 請<br><u>株</u> : | 求式会              | : <b>書</b><br>:社 X Y Z<br>)通りご請? | 平成2<br>株式会社(<br>QR市F<br>ます | 7年5月31日<br>Q<br>9日町2-3-4 |             |  |  |  |  |  |
|-----------------|------------------|----------------------------------|----------------------------|--------------------------|-------------|--|--|--|--|--|
| 月               | 日                | 品名                               | 数量                         | 単価                       | 金額          |  |  |  |  |  |
| 5               | 15               | ABC01                            | 260                        | 10, 000                  | 2, 600, 000 |  |  |  |  |  |
|                 | 29               | <b>J</b> ]99                     | 267                        | 7 500 133, 500           |             |  |  |  |  |  |
|                 |                  |                                  |                            |                          |             |  |  |  |  |  |
|                 |                  |                                  |                            |                          |             |  |  |  |  |  |
|                 | 小 計 2, 733, 500  |                                  |                            |                          |             |  |  |  |  |  |
|                 | 消費税額(8%) 218,680 |                                  |                            |                          |             |  |  |  |  |  |
|                 |                  | <u>_</u>                         | 計全頞                        |                          | 2 052 180   |  |  |  |  |  |

請求書は、振替伝票入力画面、出納帳入力画面(買掛帳)などから会計ソフトに入力 します。

入力日付は月末で、借方勘定科目は仕入勘定、貸方勘定科目は買掛金勘定、貸方補助 科目は仕入先勘定です。金額には税込合計金額を入力し、摘要には月度や取引の内容を 簡潔に入力します。

| ·<br>西 振替伝票入力  | )    |                |          |         |       |      |              |            |      |           |    |             |      |      | - • ×     |
|----------------|------|----------------|----------|---------|-------|------|--------------|------------|------|-----------|----|-------------|------|------|-----------|
| ヘルプ            | 3    | 登録             | 行挿入      | 行前耶象    | 伝票削除  |      | 電卓           | メモ         | ジャンプ | 事例        | 取込 |             | 検索   | s·置换 | 終了        |
| F1+            | F2+  |                | F3+      | F4      | F5+   | F6   |              | <b>F</b> 7 | F8+  | F9+       |    | F10         | F11+ | 1    | 12        |
| 振替伝票           | 入力(5 | 月)             |          |         |       |      |              |            |      |           |    |             | ×==- | 4戻6  | ► HC      |
| 検索( <u>c</u> ) | 全表示  |                |          | •       | ≪前    | 次≫∣  | 新規伝知         | 栗          |      |           |    |             |      |      |           |
| 表示順            | • 日付 | †∥@(⋎)         | ○入力順(P)  | ○ 伝票No. |       |      |              |            |      |           |    |             |      |      |           |
| 月/日(g)         | 05/  | 31             | 伝票No.(B) | 4       | 18 口注 | 算取引  | $\mathbb{V}$ |            |      |           |    |             |      |      |           |
| No.            | 取引   | _⊐ <b>−</b> ト° |          | 摘要      | 税     | 靫 区  | f            | 昔方科目       | 借方金  | 額         | X  | 貸方科E        | 3    | 貨    | 方金額       |
|                | 付箋1  | 그나*            | 7        | 献前妻     | 事     | 彰 税  | f            | 昔方補助       | 借方消費 | 貴税        | 税  | 貸方補助        | b 🛛  | 貸力   | 前費税       |
| マーク            | 付箋2  | 灹              |          |         |       |      | f            | 昔方部門       | 数量   |           |    | 貸方部         | 9    |      |           |
| 1              |      |                | 5月分仕入高   | (株)Q    | 89    | 21   | 仕入高          | 5          | 3    | ,742,200  |    | 買掛金         |      |      | 2,952,180 |
|                |      |                |          |         |       | 内    | _            |            |      | 277,200   |    | 住入先Q        |      | _    |           |
|                |      |                | 6日八什1 享  | (#生))/  |       |      |              |            | _    |           |    | 要拟众         |      |      | 700.000   |
| 2              |      |                | 5月71日入向  | (MAC) V |       |      |              |            |      |           |    | 見田並<br>仕え先い |      |      | 790,020   |
|                |      |                |          |         |       |      |              |            |      |           |    | 1170.04     |      |      |           |
|                |      |                |          |         |       |      |              |            |      |           |    |             |      |      |           |
|                |      |                |          |         |       |      |              |            |      |           |    |             |      |      |           |
|                |      |                |          |         |       |      |              |            |      |           |    |             |      |      |           |
| L              |      |                |          |         |       |      |              |            |      |           |    |             |      |      |           |
|                |      |                |          |         |       |      |              |            |      |           |    |             |      |      |           |
|                |      |                |          |         |       |      |              |            |      |           |    |             |      |      |           |
| L              |      |                |          |         |       |      |              |            |      |           |    |             |      |      |           |
|                |      |                |          |         |       |      |              |            |      |           |    |             |      |      |           |
|                |      |                |          |         |       |      |              |            |      |           |    |             |      |      |           |
|                |      |                |          |         |       |      |              |            |      |           |    |             |      |      |           |
|                |      |                |          |         |       |      |              |            |      |           |    |             |      |      |           |
|                |      |                |          |         |       |      | _            |            |      |           |    |             |      |      |           |
|                |      |                |          |         |       |      | -            |            |      |           |    |             |      |      |           |
|                |      |                | 借方言      | 281     | 3,742 | ,200 | 1            | 資方合計       |      | 3,742,200 |    | 貸借差額        | i    | 1    | 0         |

#### vi)総合振込依頼書、インターネットバンキング振込受付結果表

商品売買代金や経費の支払いを銀行振込で一斉に行う場合には、総合振込依頼書を作 成して、決められた期日までに銀行に依頼します。

最近では、インターネットバンキングを利用した支払も増加しています。銀行などとの間であらかじめ契約をすることにより、インターネットを経由して指定口座に代金を 振り込むことができます。

本問では、インターネットバンキングを利用して、商品の購入代金の支払いを行って います。振込内容の確認のために、インターネットバンキング振込受付結果表などを印 刷します。

| F 銀行インタ<br>振込受付結果 | ィーネットバ | ンキング<br>2015/5/25 10:04:43 |  |  |  |  |  |  |
|-------------------|--------|----------------------------|--|--|--|--|--|--|
| 【支払口座】            |        |                            |  |  |  |  |  |  |
| 支店名               | 科目     | 口座番号                       |  |  |  |  |  |  |
| X Y 支店            | 普通     | 442****                    |  |  |  |  |  |  |
| 【ご依頼内容            | 7      |                            |  |  |  |  |  |  |
| 金融機関名             |        | E銀行                        |  |  |  |  |  |  |
| 支店名               |        | QR支店                       |  |  |  |  |  |  |
| 科目                |        | 当座                         |  |  |  |  |  |  |
| 口座番号              |        | 5214***                    |  |  |  |  |  |  |
| 口座名義人             |        | <u>ታ</u> ) Q               |  |  |  |  |  |  |
| 振込金額              |        | 3, 201, 660                |  |  |  |  |  |  |
| 振込手数料             |        | 432                        |  |  |  |  |  |  |
| 引落金額              |        | 3, 202, 092                |  |  |  |  |  |  |
| 振込日               |        | 平成27年5月31日                 |  |  |  |  |  |  |

振込金額と振込手数料は月末に普通預金口座から引き落とされていることが、預金通 帳の記帳面から確認できます。

| 11 27-05-31 家  | ₹賃 ★145,800    | S不動産       | ★11, 113, 677          |
|----------------|----------------|------------|------------------------|
| 12 27-05-31 II | B振込 ★3,201,660 | 力)Q        | ★7,912,017             |
|                |                |            |                        |
|                |                |            |                        |
| 13 27-05-31 手  | =数料 ★432       | 振込手数料      | ★7, 911, 585           |
| 14 27-05-31 IH | B振込 ★748,440   | 力) V       | $\bigstar$ 7, 163, 145 |
| 15 27-05-31 手  | ≤数料 ★432       | 振込手数料      | ★7, 162, 713           |
| 16 27-05-31 振  | 長込 カ)H         | ★1,871,100 | ★9, 033, 813           |

インターネットバンキング振込受付結果表は、振替伝票入力画面、出納帳入力画面(預 金出納帳)などから会計ソフトに入力します。

入力日付は振込日で、振込金額は、借方勘定科目は買掛金勘定、借方補助科目は仕入 先勘定、貸方科目は普通預金勘定、貸方補助科目は銀行勘定、摘要は月度や取引の内容 を簡潔に入力します。また、振込手数料については、借方勘定科目は支払手数料勘定、 貸方科目は普通預金勘定、貸方補助科目は銀行勘定、摘要は取引の内容を簡潔に入力し ます。

| E 振替伝票入力       |       |       |                  |       |         |          |             |       |        |       |            |                  |             |
|----------------|-------|-------|------------------|-------|---------|----------|-------------|-------|--------|-------|------------|------------------|-------------|
| ヘルプ            | 2     | 録     | 行挿入              | 行前耶象  | fž      | 票削除      | 1           | 2卓 メモ | ジャンプ   | 事例取込  |            | 検索·置換            | 終了          |
| F1+            | F2+   |       | F3+              | F4    | F5+     |          | F6          | F7    | F8+ F9 | +     | F10        | F11+             | F12         |
| 振替伝票           | 入力(5. | 月)    |                  |       |         |          |             |       |        |       |            | x=== <b>4</b> RS |             |
| 検索( <u>c</u> ) | 全表示   |       |                  |       | •       | ≪前│次     | » ]         | 新規伝票  |        |       |            |                  |             |
| 表示順            | ● 日付  | 順()   | ○ 入力順(⊵)         | ○ 伝票  | No.∭(D) |          |             |       |        |       |            |                  |             |
| 月/日(④)         | 05/3  | 31    | 伝票No.(B)         |       | 49      | □ 決算     | 取引心         | D     |        |       |            |                  |             |
| No.            | 取引    |       |                  | 摘要    |         | 税率       | $\boxtimes$ | 借方科目  | 借方金額   | X     | 貸方科        | 3                | 貸方金額        |
|                | 付箋1   | l⊐-ŀ° | Ŕ                | 蒯摘要   |         | 事業       | 税           | 借方補助  | 借方消費税  | 税     | 貸方補助       | 助                | 貸方消費税       |
| マーク            | 付箋2   | 灹     |                  |       |         |          |             | 借方部門  | 数量     |       | 貸方部        | 9                |             |
| 1              |       |       | 4月分仕入代会          | 金支払(彬 | ŧ) Q    |          |             | 買掛金   | 3,201, | 660   | 普通預金       |                  | 3,201,660 📥 |
|                |       |       |                  |       |         |          |             | 仕入先Q  |        |       | F銀行        |                  |             |
|                |       |       |                  |       |         |          |             |       |        |       |            |                  |             |
| 2              |       |       | 振込手数料(           | F銀行   |         | 8%       | 21          | 支払手数料 |        | 432   | 普通預金       |                  | 432         |
|                |       |       |                  |       |         |          | 内           |       |        | 32    | F銀行        |                  |             |
|                |       |       |                  |       |         |          |             |       |        |       |            |                  |             |
| 3              |       |       | 5月分仕入代会          | 金支払(彬 | ŧ)∨     |          |             | 買掛金   | 748,   | 440   | 普通預金       |                  | 748,440     |
|                |       |       |                  |       |         |          |             | 仕入先V  |        |       | F銀行        |                  |             |
|                |       |       | Arriva of Wester | AB/=  |         |          |             |       |        |       | ** >= == ^ |                  |             |
| 4              |       |       | 振达÷ 奴科           | F銀行   |         | 8%       | 21          | 支払手奴料 |        | 432   | 普通預金       |                  | 432         |
|                |       |       |                  |       |         |          | M           |       |        | 32    | F銀行        |                  |             |
|                |       |       |                  |       |         |          |             |       |        |       |            |                  |             |
|                |       |       |                  |       |         | _        |             |       |        |       |            |                  |             |
|                |       |       |                  |       |         |          |             |       |        |       |            |                  |             |
|                |       |       |                  |       |         |          |             |       |        |       |            |                  |             |
|                |       |       |                  |       |         |          |             |       |        |       |            |                  |             |
|                |       |       |                  |       |         |          |             |       |        |       |            |                  |             |
|                |       |       |                  |       |         |          |             |       |        |       |            |                  |             |
|                |       |       |                  |       |         |          |             |       |        |       |            |                  |             |
|                |       |       |                  |       |         |          |             |       |        |       |            |                  | -           |
|                |       |       | 借方台              | 5181  |         | 3,950,96 | 4           | 貸方合計  | 3,950  | ),964 | 貸借差額       | Į                | 0           |

## vii)預金通帳

預金通帳には、行番号、取引日付、摘要、お支払い金額、お預かり金額、差引残高な どの欄が設けられ、預金口座の増減にかかる取引内容と残高を示しています。

| 年月日                                                   | 摘要              | お支払い金額                                        | お預り金額                                                                     | 差引残高                                                                                                    |
|-------------------------------------------------------|-----------------|-----------------------------------------------|---------------------------------------------------------------------------|----------------------------------------------------------------------------------------------------|
| 1 27-05-01                                            | 繰越              |                                               |                                                                           | ★11, 417, 321                                                                                                    |
| 2 27-05-01                                            |                 | <b>★</b> 250, 000                             |                                                                           | $\star$ 11, 167, 321                                                                                                    |
| 3 27-05-04                                            | 電話              | <b>★</b> 10, 260                              | YY移動電話                                                                    | <b>★</b> 11, 157, 061                                                                                                    |
| 4 27-05-05                                            | 電話              | <b>★</b> 26, 892                              | YY電信電話                                                                    | <b>★</b> 11, 130, 169                                                                                                    |
| 5 27-05-09                                            | 水道              | <b>★</b> 1,836                                | XY市水道局                                                                    | <b>★</b> 11, 128, 333                                                                                                    |
| 6 27-05-11                                            |                 |                                               | <b>★</b> 200,000                                                          | ★11, 328, 333                                                                                                    |
| 7 27-05-26                                            | 口座振替            | ★6,000                                        | T火災                                                                       | ★11, 322, 333                                                                                                    |
| 8 27-05-27                                            | 電気              | <b>★</b> 17,604                               | YY電力                                                                      | ★11, 304, 729                                                                                                    |
| 9 27-05-27                                            | ガス              | ★3,672                                        | YYガス                                                                      | $\pm 11, 301, 057$                                                                                                    |
| 10 27-05-27                                           | クレジェット          | ★41,580                                       | Rクレジット                                                                    | $\star$ 11, 259, 477                                                                                                    |
| 11 27-05-31                                           | 家賃              | ★145,800                                      | S不動産                                                                      | $\star$ 11, 113, 677                                                                                                    |
| 12 27-05-31                                           | IB振込            | ★3, 201, 660                                  | 力)Q                                                                       | ★7, 912, 017                                                                                                    |
| $\begin{array}{c ccccccccccccccccccccccccccccccccccc$ | 手IB手振振振振数 人名英格兰 | ★432<br>★748,440<br>★432<br>カ)H<br>カ)J<br>カ)K | 振込手数料<br>カ)V<br>振込手数料<br>★1,871,100<br>★1,372,140<br>★706,860<br>★457,380 | <ul> <li>★7, 911, 585</li> <li>★7, 163, 145</li> <li>★7, 162, 713</li> <li>★9, 033, 813</li> <li>★10, 405, 953</li> <li>★11, 112, 813</li> <li>★11, 570, 193</li> </ul> |
| <u><u> </u></u>                                       |                 |                                               | 1                                                                         |                                                                                                    |

本問で示したのは普通預金通帳の記帳面です。それぞれの行は次のような内容を表し ています。仕訳を示したので、それぞれの取引日付で、振替伝票入力画面や出納帳入力 画面(預金出納帳)から会計ソフトに入力してください。

|                | -                                                                                                    |         |             |              |                      |                    |       |                   |                        |     |              |                |
|----------------|----------------------------------------------------------------------------------------------------|---------|-------------|--------------|----------------------|--------------------|-------|-------------------|------------------------|-----|--------------|----------------|
| 日 振替伝票人力       | 1                                                                                                    |         | (=17.7      | (            |                      |                    |       |                   |                        |     |              |                |
| -JU7<br>F1+    | <u>3</u>                                                                                                    | 記録      | 门丁挿入<br>F3+ | 17月小印第<br>〒4 |                      | 創版                 | TE TE | <u>卑 メセ</u><br>F7 | <u>シャンプ</u><br>F8+ F9+ | 明知之 | E10 E11      | 検索・置換<br>+ F12 |
|                |                                                                                                    |         | 201         |              | 201                  |                    | 2.0   | - /               | 201 201                |     |              |                |
| 版省伍宗           | 入刀(5                                                                                                    | ЯЛ      |             |              |                      |                    |       |                   |                        |     |              |                |
| 検索( <u>c</u> ) | 全表示                                                                                                    |         |             |              | • «                  | 前次                 | ≫   ≆ | f規伝票              |                        |     |              |                |
| 表示順            | • 日付                                                                                                    | 11(B(Y) | C 入力順伯      | ○ 伝票         | — <u>—</u><br>ЫШТ(D) |                    |       |                   |                        |     |              |                |
| 日 /日(0)        | 05/                                                                                                    | 01      | (F曹Na (P    | )            | 50                   | 口 決省]              | nzilo | ù                 |                        |     |              |                |
| 77 00          | 1 007                                                                                                    | 01      |             | /            | 30                   | — / <del>Д /</del> | 10010 |                   |                        |     |              |                |
| No.            | 取引                                                                                                    |         |             | 摘要           |                      | 税率                 | X     | 借方科目              | 借方金額                   | X   | 貸方科目         | 貸方金額           |
| 7.5            | [1] - [1] - | 가구다     |             | 補助摘要         |                      | 事業                 | 祝     | (供力・相助)           | 借方〉月費祝<br>※1号          | 祝   | 貸力補助<br>低于如明 | 其方泪實祝          |
| 1              | 11362                                                                                                    | ντ      | 리비          |              |                      |                    |       | 18/70月 J<br>現会    | 双里 250,000             |     | 豊富語会         | 250.000        |
| <u> </u>       |                                                                                                    |         | ышо         |              |                      |                    |       | 171.302           | 230,000                |     | T 通行 並       | 230,000        |
|                |                                                                                                    |         |             |              |                      |                    |       |                   |                        |     | 1 3041 1     |                |
| <u> </u>       |                                                                                                    |         |             |              |                      |                    |       |                   |                        |     |              |                |
|                |                                                                                                    |         |             |              |                      |                    |       |                   |                        |     |              |                |
|                |                                                                                                    |         |             |              |                      |                    |       |                   |                        |     |              |                |
| L              |                                                                                                    |         |             |              |                      |                    |       |                   |                        |     |              |                |
|                |                                                                                                    |         |             |              |                      |                    |       |                   |                        |     |              |                |
|                |                                                                                                    |         |             |              |                      |                    |       |                   |                        |     |              |                |
|                |                                                                                                    |         |             |              |                      |                    |       |                   |                        |     |              |                |
|                |                                                                                                    |         |             |              |                      |                    |       |                   |                        |     |              |                |
|                |                                                                                                    |         |             |              |                      |                    |       |                   |                        |     |              |                |
|                |                                                                                                    |         |             |              |                      |                    |       |                   |                        |     |              |                |
|                |                                                                                                    |         |             |              |                      |                    |       |                   |                        |     |              |                |
|                |                                                                                                    |         |             |              |                      |                    |       |                   |                        |     |              |                |
|                |                                                                                                    |         |             |              |                      |                    |       |                   |                        |     |              |                |
|                |                                                                                                    |         |             |              |                      |                    |       |                   |                        |     |              |                |
|                |                                                                                                    |         |             |              |                      |                    |       |                   |                        |     |              |                |
| L              |                                                                                                    |         |             |              |                      |                    |       |                   |                        |     |              |                |
|                |                                                                                                    |         | 借方          | 슴計           |                      | 250,00             | 0     | 貸方合計              | 250,000                | )   | 貸借差額         | 0              |

<sup>(5</sup>月6日の引き出し処理の例)

| 年月日 摘要 お支払い金額 お預し金額 差引い高           ★11,417,321             1 27-05-01           旅遊             ★250,000           ★11,417,321             ★11,417,321           ★11,417,321             ★11,250           ★11,417,321             ★10,260           ★11,417,321             ★11,250           ★11,157,061             ★250,892           ¥Y 準信電話             ★11,157,061           ★11,130,169             年話科金 26,892           F 銀行             年話科金 26,892             年話科金 26,892             年話科金 26,892             年話科金 26,892             年話科金 26,892             年話科金 26,892             年話科金 26,892             年話科金 26,892             年話科金 26,892             年話科金 26,892             年話科金 26,892             年話科金 26,892             年前預金・F 銀行             年話科金 26,892             日             年話科金 26,892 | 通帳記入面                                                                                                    | 取引等の内容と会計処理                                                                                                    |
|----------------------------------------------------------------------------------------------------|----------------------------------------------------------------------------------------------------|----------------------------------------------------------------------------------------------------|
|                                                                                                    | 年月日       摘要       お支払い金額       お預り金額       差引緊高         1       27-05-01       繰越       ★250,000       ★11,417,321         2       27-05-01       離話       ★10,260       Y Y移動電話       ★11,157,061         4       27-05-05       電話       ★26,892       Y Y電信電話       ★11,130,169 | 前ページからの繰越残高が11,417,321<br>円であることを表します。特に処理は<br>ありませんが、補助元帳の5月1日の<br>普通預金・F 銀行残高と一致している<br>かどうか確認してください。<br>250,000円の引き出しがありました。<br>(借)現金 250,000<br>(貸)普通預金・F 銀行 250,000<br>(済)引出し<br>携帯電話料金 10,260円が口座振替に<br>よって引き落とされました。<br>(借)通信費 10,260<br>(貸)普通預金・F 銀行 10,260<br>(済)普通預金・F 銀行 10,260<br>(済)携帯電話通話料 YY 移動電話<br>電話料金 26,892円が口座振替によっ<br>て引き落とされました。<br>(借)通信費 26,892 |

| 通帳記入面                                                         | 取引等の内容と会計処理                 |
|---------------------------------------------------------------|-----------------------------|
|                                                               | 水道料金 1,836 円が口座振替によって引き落と   |
|                                                               | されました。                      |
|                                                               | (借)水道光熱費 1,836              |
|                                                               | (貸)普通預金・F 銀行 1,836          |
|                                                               | (摘)水道料金 XY 市水道局             |
|                                                               | 200,000 円の預け入れがありました。       |
|                                                               | (借)普通預金・F 銀行 200,000        |
|                                                               | (貸)現金 200,000               |
|                                                               | (摘)預入れ                      |
|                                                               | 自動車保険料 6,000 円が口座振替によって引き   |
|                                                               | 落とされました。                    |
|                                                               | (借)保険料 6,000                |
|                                                               | (貸)普通預金・F銀行 6,000           |
|                                                               | (摘)自動車保険料 T 火災              |
|                                                               | 電気料金17,604円が口座振替によって引き落と    |
|                                                               | されました。                      |
| 5 27-05-09 水道 ↓1 836 X V市水)局 ↓11 128 333                      | (借)水道光熱費 17,604             |
| <u>6</u> 27-05-11 ★200,000 ★11,225,00                         | (貸)普通預金・F銀行 17,604          |
| 7 27-05-26 口座振替 ★6,000 工火災 ★11,322,333                        | (摘)電気料金 YY 電力               |
|                                                               | ガス料金 3,672 円が口座振替によって引き落と   |
| <u>9</u> 27-05-27 ガス ★3,672 YYガス ★ ±11,301,057                | されました。                      |
| $10$ 27-05-27 $7/\sqrt{2}$ ★41,580 R $7/\sqrt{2}$ ★11,259,477 | (借)水道光熱費 3,672              |
| <u>11</u> 27-05-31 家賃 ★145,800 S 不動産 ★11,113,677              | (貸)普通預金・F銀行 3,672           |
|                                                               | (摘)ガス料金 YY ガス               |
|                                                               | R クレジットのクレジット代金 41,580 円が口座 |
|                                                               | 振替によって引き落とされました。            |
|                                                               | (借)未払金 41,580               |
|                                                               | (貸)普通預金・F銀行 41,580          |
|                                                               | (摘)クレジット代金支払 Rクレジット         |
|                                                               | S 不動産に対する事務所家賃 145,800 円が口座 |
|                                                               | 振替によって引き落とされました。            |
|                                                               | (借)地代家賃 145,800             |
|                                                               | (貸)普通預金・F銀行 145,800         |
|                                                               | (摘)5月分事務所家賃 S不動産            |

| 通帳記入面                                                                                                    | 取引等の内容と会計処理                                                                                                    |
|----------------------------------------------------------------------------------------------------|----------------------------------------------------------------------------------------------------|
| 通帳記入面                                                                                                    | 取引等の内容と会計処理<br>インターネットバンキングにより、振込<br>が行われました。この取引は、上記 vi)<br>によりすでに処理済みです。<br>インターネットバンキング振込にかか<br>る振込手数料です。この取引も上記 vi)<br>によりすでに処理済みです。<br>得意先日から売掛代金 1,871,100 円が振<br>り込まれました。<br>(借) 普通預金・F銀行 1,871,100 円<br>(貸) 売掛金・得意先日 1,871,100 円<br>(適) 4月分売掛代金回収<br>得意先 I から売掛代金 1,372,140 円が振<br>り込まれました。<br>(借) 普通預金・F銀行 1,372,140 円 |
| 10       27-05-31       振込       か)I         17       27-05-31       振込       か)I         18       27-05-31       振込       か)J         19       27-05-31       振込       か)K | <ul> <li>(適) 4月分売掛代金回収</li> <li>得意先 J から売掛代金 706,860 円が振り込まれました。</li> <li>(借) 普通預金・F銀行 706,860 円</li> <li>(貸) 売掛金・得意先 J 706,860 円</li> <li>(適) 4月分売掛代金回収</li> <li>得意先Kから売掛代金 457,380 円が振り込まれました。</li> <li>(借) 普通預金・F銀行 457,380 円</li> <li>(貸) 売掛金・得意先K 457,380 円</li> <li>(資) 売掛金・得意先K 457,380 円</li> </ul>                     |

#### viii)在庫表

在庫とは、購入した商品のうち、まだ販売されていないものをいいます。在庫表は、 一定時点の商品等の在庫表と金額を示す一覧表です。在庫調査日、商品名、数量、単価、 金額、消費税額、合計額などが記載されます。

| <u>在</u> | <b>庫</b> |        | -           |
|----------|----------|--------|-------------|
| 商品名      | 数量       | 単価     | 金額          |
| ABC01    | 71       | 10,000 | 710,000     |
| ABC02    | 55       | 5,000  | 275,000     |
| ABC03    | 45       | 3,000  | 135,000     |
| JJ99     | 70       | 500    | 35,000      |
| 小 計      |          |        | 1, 155, 000 |
| 消費税等     |          |        | 92,400      |
| 合 計      |          |        | 1,247,400   |

販売した商品の原価を売上原価といいます。また、売上高から売上原価を差し引いた もうけを売上総利益または粗利といいます。在庫がなければ売上原価と仕入高は一致し ますが、在庫があるのでその部分については、仕入高から差し引かなければなりません。 ここで差し引く在庫額を月末商品棚卸高といいます。

前月から繰り越された在庫がある場合には、前月から繰り越された在庫(月初商品棚 卸高といいます)と当月仕入高の合計額から月末商品棚卸高を差し引けば、売上原価を 計算することができます。

電子会計では、これらの処理をするために「商品」、「期首商品棚卸高」、「期末商品棚 卸高」の3つの勘定科目を使用します。商品勘定は商品の在庫額を表す資産勘定で貸借 対照表に表示されます。一方、期首商品棚卸高勘定は前期から繰り越された商品の在庫 額を、期末商品棚卸高勘定は当期末の商品の在庫額をそれぞれ表す売上原価の内訳勘定 で損益計算書に表示されます。

本問では、5月末の在庫額は在庫表の合計額から1,247,400円であることが分かりま す。また、4月末の在庫額は4月末の商品勘定および期末商品棚卸高勘定の残高ですか ら、合計残高試算表や総勘定元帳などの電子帳票から確認でき、1,316,520円であるこ とがわかります。

| ∑ 合計残高試算表                             |            |                |                 |                       |          |
|---------------------------------------|------------|----------------|-----------------|-----------------------|----------|
| ヘルプ 補助明細                              | 最新表示 グラフ   | 元帳 日           | 「局」 Excel       | B4 設定                 | 終了       |
| F1 F2 F3 F4                           | F5+ F6     | F7 F8          | F9 F10          | F11 F                 | 12       |
| 合計残高試算表                               |            |                |                 |                       | ► HEC    |
|                                       |            |                |                 |                       |          |
| 集計期间(1) 4 5 6 7 8 9 101112 1 2 3 次 部門 | 13月至事業所    |                | ALCON           |                       |          |
| 貸借対照表 損益計算書                           | ▼ ゼ        | □非表示(Z) □ 補助同時 | 表示(⊻) □ 税込集計(」) | 表示切替( <u>c</u> ) 標準表示 | -        |
| 補 勘定科目                                | 繰越         | 借方金額           | 貸方金額            | 残高                    | 構成比(%)   |
| 《資産の部》                                |            |                |                 |                       | <u>^</u> |
| 「流動資産」                                |            |                |                 |                       |          |
| (現金·預金)                               |            |                |                 |                       |          |
| 現金                                    | 114,020    | 895,160        | 890,426         | 118,754               | 0.60     |
| _▶ 普通預金                               | 11,324,905 | 4,333,260      | 4,240,844       | 11,417,321            | 57.20    |
| 現金・預金 計                               | 11,438,925 | 5,228,420      | 5,131,270       | 11,536,075            | 57.80    |
| (売上債権)                                |            |                |                 |                       |          |
| ▶ 売掛金                                 | 4,033,260  | 4,407,480      | 4,033,260       | 4,407,480             | 22.08    |
| 売上債権 計                                | 4,033,260  | 4,407,480      | 4,033,260       | 4,407,480             | 22.08    |
| (有価証券)                                |            |                |                 |                       |          |
| 有価証券 計                                | 0          | 0              | 0               | 0                     | 0.00     |
| (棚卸資産)                                |            |                |                 |                       |          |
| 商品                                    | 1,081,080  | 1,316,520      | 1,081,080       | 1,316,520             | 6.60     |
| - 棚卸資産 計                              | 1,081,080  | 1,316,520      | 1,081,080       | 1,010,020             | 6.60     |
| <ul> <li>(その他流動資産)</li> </ul>         |            |                |                 |                       |          |
| その他流動資産 計                             | 0          | 0              | 0               | 0                     | 0.00     |
| 流動資産合計                                | 16,553,265 | 10,952,420     | 10,245,610      | 17,260,075            | 86.47    |
|                                       |            |                |                 |                       |          |
|                                       |            |                | 自債の部合計          | 5 913 180             | <u></u>  |
|                                       |            |                | 純資産の部合計         | 14.046.880            |          |
|                                       | 資産の部合計     | 19,960,060     | 負債·純資産合計        | 19,960,060            |          |

従って、振替伝票画面からパソコン会計ソフトに次のように入力することになります。

| 市 振替伝票入力           |                          |           |                        |           |              | - • •     |
|--------------------|--------------------------|-----------|------------------------|-----------|--------------|-----------|
| ヘルブ 登録             | 行挿入 行削除 伝言               | 調除電       | i卓 xモ                  | ジャンプ 事例取込 | 2 検索         | ・置換 終了    |
| F1+ F2+            | F3+ F4 F5+               | F6        | E7                     | F8+ F9+   | F10 F11+     | F12       |
| 振替伝票入力(5月)         |                          |           |                        |           | <b>X</b> 22- | ●展る ▶進む   |
| 検索( <u>c</u> ) 全表示 | •                        | <前 次≫ 第   | 新規伝票                   |           |              |           |
| 表示順 (日付順(火)        | ○入力順(P) ○ 伝票No.順(D)      |           |                        |           |              |           |
| 月/日(0) 05/31       | 伝票No.(B) 64              | □ 決算取引(\  | D                      |           |              |           |
| No. 取引 그-ド         | 摘要                       | 税率区       | 借方科目                   | 借方金額 🛛 🛛  | 【 貸方科目       | 貸方金額      |
| 付箋1 コード            | 補助摘要                     | 事業 税      | 借方補助                   | 借方消費税 移   | 1 貸方補助       | 貸方消費税     |
| <u>マーク</u> 付箋2 Xt  |                          |           | <u>借万部門</u><br>期主帝早期知道 | 数重        | <u>資方部門</u>  | 1.010,500 |
|                    | JY/ADDONMUNA JJJ /J      |           | *9/1/18889999999999999 | 1,310,320 | 16388        | 1,310,320 |
|                    |                          |           |                        |           |              |           |
| 2                  | 月末商品棚卸高 5月分              |           | 商品                     | 1,247,400 | 期末商品棚卸高      | 1,247,400 |
|                    |                          |           |                        |           |              |           |
|                    |                          |           |                        |           |              |           |
|                    |                          |           |                        |           |              |           |
|                    |                          |           |                        |           |              |           |
|                    |                          |           |                        |           |              |           |
|                    |                          |           |                        |           |              |           |
|                    |                          |           |                        |           |              |           |
|                    |                          |           |                        |           |              |           |
|                    |                          |           |                        |           |              |           |
|                    | 借方合計                     | 2,563,920 | 貸方合計                   | 2,563,920 | 貸借差額         | 0         |
| 全表示 4月 5月 6月 7月    | 8月/9月/10月/11月/12月/1月/2月/ | 3月 決算月    |                        |           |              |           |

#### ix) 減価償却月割り額

建物、車両運搬具、工具器具備品などの有形固定資産は、使用や時の経過によって価 値が徐々に減少していきます。これらの資産の取得価額は購入した期の費用とせずにい ったん資産に計上し、使用可能期間にわたって規則的に各期の費用としていくことにな っています。これを減価償却といいます。使用可能期間は資産の種類ごとに法令で定め られており、一般的にはこの期間で減価償却することになっています。この期間を耐用 年数といいます。また、規則的に費用化する方法には、定額法や定率法などの方法があ ります。これらの方法は、耐用年数が経過したときに資産の帳簿価額がゼロになるよう に計算しますが、最後に備忘価格1円を残すようにしています。

月末に合計残高試算表を作成して会社の資産・負債等の状態や経営状態を把握する場合には、この減価償却費の月割り額を見積もって計上することが一般的です。減価償却費の月割額は、年額を12で除して算出します。

| <u>減価償却月割額</u><br><sup>平成27年度</sup> |          |         |  |  |  |  |  |  |  |  |
|-------------------------------------|----------|---------|--|--|--|--|--|--|--|--|
| 区分                                  | 年 額      | 月割額     |  |  |  |  |  |  |  |  |
| 車輌運搬具                               | 265, 260 | 22, 105 |  |  |  |  |  |  |  |  |
| 工具器具備品                              | 358, 440 | 29, 870 |  |  |  |  |  |  |  |  |
| 合計                                  | 623, 700 | 51, 975 |  |  |  |  |  |  |  |  |

電子会計では、振替伝票画面から次のように入力します。

| 振替伝票入力         | ,        |                     |            |         |        |       |       |      |        |          |      |          |
|----------------|----------|---------------------|------------|---------|--------|-------|-------|------|--------|----------|------|----------|
| ヘルプ            | 登録       | 行挿入                 | 行削除        | 伝票      | 削除     | 電卓    | i xt  | ジャンプ | 事例取    | <u>λ</u> | 検索   | ·置換 終了   |
| F1+            | F2+      | F3+                 | F4         | FS+     | 1      | F6    | F7    | F8+  | F9+    | F10      | F11+ | F12      |
| 振替伝票           | 入力(5月)   |                     |            |         |        |       |       |      |        |          |      | ◆戻る ▶ 進む |
| 検索( <u>c</u> ) | 全表示      |                     |            | • «     | 前 次>   | ≫ 新   | 規伝票   |      |        |          |      |          |
| 表示順            | ・日付順()   | ∂ ○ 入力順(E)          | ② ○ 伝票N    | 6.順(D)  |        |       |       |      |        |          |      |          |
| 月/日(g)         | 05/31    | 伝票No.(B             |            | 65      | □ 決算罪  | 収引(⊻) |       |      |        |          |      |          |
| No.            | 取引コー     | \$                  | 摘要         |         | 税率     | X     | 借方科目  | 借方金  | 額 [    | ☑ 貸方     | 科目   | 貸方金額     |
|                | 付箋1 コー   | ×*                  | 補助摘要       |         | 事業     | 税     | 借方補助  | 借方消費 | 観      | 兑 貸方     | 補助   | 貸方消費税    |
| マーク            | 付箋2 X    |                     |            |         |        |       | 借方部門  | 数量   |        | 貸方       | 部門   |          |
| 1              |          | 減価償却月割              | 割額 5月分     |         |        | À     | 咸価償却費 |      | 51,975 | 減価償却     | 累計額  | 51,975   |
|                |          |                     |            |         |        |       |       |      |        |          |      |          |
|                |          |                     |            |         |        | _     |       |      |        |          |      |          |
|                |          |                     |            |         |        |       |       |      |        |          |      |          |
|                |          |                     |            |         |        |       |       |      |        |          |      |          |
|                |          |                     |            |         |        |       |       |      |        |          |      |          |
|                |          |                     |            |         |        |       |       |      |        |          |      |          |
|                |          |                     |            |         |        |       |       |      |        |          |      |          |
|                |          |                     |            |         |        |       |       |      |        |          |      |          |
|                |          |                     |            |         |        |       |       |      |        |          |      |          |
|                |          |                     |            |         |        |       |       |      |        |          |      |          |
|                |          |                     |            |         |        |       |       |      |        |          |      |          |
|                |          |                     |            |         |        |       |       |      |        |          |      |          |
|                |          |                     |            |         |        |       |       |      |        |          |      |          |
|                |          |                     |            |         |        |       |       |      |        |          |      |          |
|                |          |                     |            |         |        |       |       |      |        |          |      | -        |
|                |          | 借方                  | 合計         |         | 51,975 | i .   | 貸方合計  |      | 51,975 | 貸借法      | 差額   | 0        |
| 全表示 4月         | 5月(6月(7) | 引 <u>8月/9月/10</u> 月 | ] 11月  12月 | 1月 2月 3 | 3月/決算  | [月]   |       |      |        |          |      |          |

減価償却費勘定は費用勘定で損益計算書に計上され、減価償却累計額勘定は資産のマ イナス勘定で貸借対照表に計上されます。

| Σ é      | 計残高試算       | ŧ                     |             |                     |                |         |           |            |        |           |             |         |              |
|----------|-------------|-----------------------|-------------|---------------------|----------------|---------|-----------|------------|--------|-----------|-------------|---------|--------------|
|          | ヘルブ         | 補助明細                  | -           |                     | 最新表示           | グラフ     | 元帳        | ED         | 唰      | Excel     | B4 設        | 定       | 終了           |
| F1       |             | F2                    | F3          | F4                  | F5+            | F6      | F7        | F8         | F9     | F10       | F11         | F       | 12           |
|          | 合計残高調       | 試算表                   |             |                     |                |         |           |            |        |           |             | 戻る      | ▶ <b>Ш</b> С |
| <b>#</b> | ミンサロワラムへ    | 1 5 0 7 0 0           | 101110100   |                     | 人主業家           |         |           | 는 노호카네     | FP(1)  |           |             |         |              |
| 朱        | 리 뗐미(①)     | 4 <mark>3</mark> 6789 | 101112123/3 | ( <u>B</u> ) (N = 1 | 王爭未別           |         | <b>–</b>  | 元上同別」      | 10(0)  |           |             |         |              |
| 貸        | 借対照表        | 損益計算書                 |             |                     |                | マ ゼロ    | □非表示(Z) ∣ | 補助同時       | 寺表示(⊻) | ☞ 税込集計(」  | ) 表示切替(c) 標 | 準表示     | -            |
| 2#       |             | 。<br>訪 ::             | 一<br>定利日    |                     | 240 ±tt        |         | 借方全       | 府          | 借口     | 与全額       | 成 宮         |         | *帯502FF(w)   |
|          | 「販売费」       | お上び一般管理               | 田樹1         |                     | 97K A <u>2</u> |         | 18 // 32  | 8 <u>9</u> | д /    | 7 302 899 | 7,2 (6)     |         | 119/2020(10) |
| H-       | 給料手         | 4<br>4                | 1.22        |                     |                | 180,000 |           | 154 800    |        | 0         |             | 34 800  | 361          |
| H-       | 福利厚生        | _<br>丰 <b></b>        |             |                     |                | 176.040 |           | 11.124     |        | Ő         |             | 87.164  | 2.02         |
|          | 広告宣伯        | 云費                    |             |                     |                | 21.600  |           | 21,600     |        | 0         |             | 43,200  | 0.47         |
| li -     | 交際費         |                       |             |                     |                | 30,780  |           | 26,460     |        | 0         |             | 57,240  | 0.62         |
|          | 旅費交通        | 通費                    |             |                     |                | 147,636 |           | 27,000     |        | 0         |             | 74,636  | 1.88         |
|          | 通信費         |                       |             |                     |                | 48,400  |           | 41,252     |        | 0         |             | 89,652  | 0.97         |
|          | 消耗品         | 費                     |             |                     |                | 19,440  |           | 16,740     |        | 0         |             | 36,180  | 0.39         |
|          | 水道光熱        | 熱費                    |             |                     |                | 27,000  |           | 23,112     |        | 0         |             | 50,112  | 0.54 —       |
|          | 支払手数        | 数料                    |             |                     |                | 864     |           | 864        |        | 0         |             | 1,728   | 0.02         |
|          | 地代家餐        | 賢                     |             |                     |                | 145,800 |           | 145,800    |        | 0         | 2           | 291,600 | 3.14         |
|          | 保険料         |                       |             |                     |                | 6,000   |           | 6,000      |        | 0         |             | 12,000  | 0.13         |
|          | 租税公司        | 課                     |             |                     |                | 10,000  |           | 9,000      |        | 0         |             | 19,000  | 0.20         |
|          | 減価償却        | 印費                    |             |                     |                | 51,975  | <u> </u>  | 51,975     | )      | 0         |             | 03,950  | 1.12         |
| Ц.       | 雜費          |                       |             |                     |                | 3,780   |           | 0,700      |        | 0         |             | 7,560   | 0.08         |
|          | 販売費・        | 一般管理費計                | •           |                     |                | 869,315 |           | 539,507    |        | 0         | 1,4         | 108,822 | 15.19        |
| H-       | 宮葉村招        |                       |             |                     |                | 68,665  |           | 0          |        | 269,413   | (           | 338,078 | 3.65         |
| Н.,      | 【名兼外】       | 損益の部门                 |             |                     |                |         |           |            |        |           |             |         |              |
| Н        | 【呂莱外」       |                       |             |                     |                |         |           |            |        |           |             | -       |              |
| 1        | 呂美外         | 以益計                   |             |                     |                | 0       |           | 0          |        | 0         |             | 0       | 0.00         |
| 1-       | 「日来外        | 實用」                   |             |                     |                |         |           | -          |        |           |             |         | 0.00         |
| H-       | 日来外省        | 閏用 計<br>☆             |             |                     |                | 0       |           | 0          |        | 0         |             | 0       | 0.00         |
| 1-       | 松市村6        | 前のなない                 |             |                     |                | 68,665  |           | 0          |        | 269,413   |             | 138,078 | 3.65         |
|          | \\\1寸万]][貝] | 町とり目を                 |             |                     |                |         |           |            |        |           |             |         |              |

| 下合        | 計残高試算表             | ŧ                   |            |                |                                       |            |         |            |                |            |          |                            |        |
|-----------|--------------------|---------------------|------------|----------------|---------------------------------------|------------|---------|------------|----------------|------------|----------|----------------------------|--------|
|           | ヘルブ                | 補助明細                |            |                | 最新表示                                  | グラフ        | 元机      | Ep         | 唰              | Excel      |          | B4 設定                      | 終了     |
| F1        |                    | F2                  | F3         | F4             | F5+                                   | F6         | F7      | F8         | FS             | • F1       | 0 F11    | F                          | 12     |
|           | 計残高計               | 算表                  |            |                |                                       |            |         |            |                |            | X=ar     | - <b>(R</b> 5              | ▶ IEC  |
|           |                    |                     |            |                |                                       |            |         |            |                |            |          |                            |        |
| 集         | 計期間(公)             | 4 <u>5</u> 6789     | 101112123) | 決 部門( <u>B</u> | ) 全事業所                                |            | •       | □ 売上局対.    | 55( <u>U</u> ) |            |          |                            |        |
| 1484      | 共计的工作              | 1825年11日本           | 1          |                |                                       | マゼ         | ロ非表示(Z) | □ 補助同問     | 寺表示(∨)         | ☞ 税込集計(    | J) 表示切替( | <ol> <li>(標準表示)</li> </ol> | -      |
|           | EVINER             | 19프리 우급             | 1          |                |                                       |            |         |            |                |            |          | io par i divi i            |        |
| 補         |                    | 勘反                  | 包料 目       |                | 2 2 2 2 2 2 2 2 2 2 2 2 2 2 2 2 2 2 2 | <u>¥</u>   | 借方      | 金額         | 貨              | 方金額        | 残        | 高                          | 構成比(%) |
| <u>  </u> | (現金・預              | 金)                  |            |                |                                       |            |         |            |                |            |          |                            | -      |
|           | 現金                 |                     |            |                |                                       | 118,754    |         | 504,880    |                | 471,48     | 4        | 152,150                    | 0.76   |
|           | 普通預金               | ž                   |            |                |                                       | 11,417,321 |         | 4,607,480  |                | 4,454,60   | 3        | 11,570,193                 | 57.90  |
| Ц.,       | 現金•預               | 金計                  |            |                |                                       | 11,536,075 |         | 5,112,360  |                | 4,926,09:  | 2        | 11,722,343                 | 58.66  |
|           | (売上債科              | <b>在</b> )          |            |                |                                       |            |         |            |                |            |          |                            |        |
| μe        | 売掛金                |                     |            |                |                                       | 4,407,480  |         | 4,365,360  |                | 4,407,48   | 0        | 4,365,360                  | 21.85  |
| Н.,       | 売上債権               | E ET                |            |                |                                       | 4,407,480  |         | 4,365,360  |                | 4,407,48   | 0        | 4,365,360                  | 21.85  |
| H-        | (有価証券              | <b>赤)</b>           |            |                |                                       |            |         |            |                |            |          |                            |        |
| Ц.,       | 有価証券               | F = T               |            |                |                                       | 0          |         | 0          |                |            | 0        | 0                          | 0.00   |
| Н.,       | (棚卸資源              | 重)                  |            |                |                                       |            |         |            |                |            |          |                            |        |
| Н.,       | 商品                 |                     |            |                |                                       | 1,316,520  |         | 1,247,400  |                | 1,316,52   | 0        | 1,247,400                  | 6.24   |
| H-        | 棚卸貨店               | É ET                |            |                |                                       | 1,316,520  |         | 1,247,400  |                | 1,316,52   | 0        | 1,247,400                  | 6.24   |
| Н.,       | (その他)              | (動資産)               |            |                |                                       |            |         |            |                |            |          |                            |        |
| Н.–       | その地流               | 御倉座 計               |            |                |                                       | 0          |         | 0          |                |            | 0        | 0                          | 0.00   |
|           | が動貨店               | E TO BT             |            |                |                                       | 17,260,075 |         | 10,/25,120 |                | 10,650,09: | 2        | 17,335,103                 | 86.75  |
| H         |                    | 室』<br>(1) (20 mbr)  |            |                |                                       |            |         |            |                |            |          |                            |        |
| H         | (有形固定              | ビ買「圧」               |            |                |                                       |            |         |            |                |            |          |                            |        |
| H-        | 里両連携<br>〒800日      | (                   |            |                |                                       | 1,538,460  |         | 0          |                |            |          | 1,538,460                  | 7.70   |
| H-        | ↓ 具器具              |                     |            |                |                                       | 2,079,000  |         | 0          |                | 54.07      |          | 2,070,000                  | 10.40  |
| H         | 洞(1曲1頁太<br>- ナロン円に | 1995年朝              |            |                |                                       | -91/,4/5   |         | 0          |                | 51,975     |          | -969,450                   | -4.85  |
| H         | 1月形回足              | 三原座計                |            |                |                                       | 2,699,985  |         | 0          |                | 51,97      | 3        | 2,010,010                  | 13.25  |
| H         |                    | と貝/生/<br>과정 - 프 - 프 |            |                |                                       |            |         | -          |                |            |          |                            | 0.00   |
| H         | 無力の通知              | 三頁度計                |            |                |                                       | 0          |         | 0          |                |            | J        | 0                          | 0.00   |
|           | 「投資全の              | )他の資産)              |            |                |                                       |            |         |            |                |            |          |                            | -      |

③<設問1>の解答方法

上記②により、5月分の会計データの入力が完了したら、入力した電子会計データを 見ながら、<設問1>および<設問2>に解答することになります。

<設問 1>では、各勘定の残高や取引金額、貸借対照表や損益計算書の合計数値や利益額を解答することを要求しています。これらの数値は、合計残高試算表の貸借対照表 区分や損益計算書区分、補助科目の表示欄などから求めることができます。

合計残高試算表の貸借対照表区分では、資産、負債、純資産を勘定科目別に前月(期) 残高、借方合計、貸方合計、当月(期)残高として確認することができ、資産合計や負 債合計などの区分別合計数値を見ることができます。

| 下合        | 計残高試算表                     |            |       |       |            |         |            |        |            |                    |            |        |
|-----------|----------------------------|------------|-------|-------|------------|---------|------------|--------|------------|--------------------|------------|--------|
|           | ヘルプ 補助明細                   | -          |       | 最新表示  | グラフ        | 元帳      | ED         | 唰      | Excel      | B                  | 4 設定       | 終了     |
| F1        | F2                         | F3         | F4    | F5+   | F6         | F7      | F8         | F9     | F10        | F11                | F          | 12     |
|           | 計残高試算表                     |            |       |       |            |         |            |        |            | ×===               | 【戻る】       | ► IEC  |
| 4         |                            |            |       |       |            |         |            | LLC D  |            |                    |            |        |
| 朱         | 新期间(Y) <mark>456789</mark> | 101112123; | 庆 部门世 | 川主事兼所 |            | •       | [ 元上同)].   | 10(0)  |            |                    |            |        |
| 貨         | 借対照表 損益計算書                 | 1          |       |       | マゼ         | 口非表示(Z) | □ 補助同問     | 寺表示(⊻) | ☞ 税込集計(」   | ) 表示切替( <u>c</u> ) | 標準表示       | •      |
| 補         | 勘?                         | 定科目        |       | 续封    |            | 借方;     | 全額         | 借力     | ち金 額       | 残る                 | -          | 構成比(%) |
|           | (現金・預金)                    |            |       |       |            |         |            |        | 5          | ///                |            |        |
| li –      | 現金                         |            |       |       | 118,754    |         | 504,880    |        | 471,484    |                    | 152,150    | 0.76   |
| l e       | 普通預金                       |            |       | 1     | 11,417,321 |         | 4,607,480  |        | 4,454,608  | 6                  | 11,570,193 | 57.90  |
|           | 現金·預金 計                    |            |       | 1     | 11,536,075 |         | 5,112,360  |        | 4,926,092  |                    | 11,722,343 | 58.66  |
|           | (売上債権)                     |            |       |       |            |         |            |        |            |                    |            |        |
|           | ,売掛金                       |            |       |       | 4,407,480  |         | 4,365,360  |        | 4,407,480  |                    | 4,365,360  | 21.85  |
|           | 売上債権 計                     |            |       |       | 4,407,480  |         | 4,365,360  |        | 4,407,480  |                    | 4,365,360  | 21.85  |
| <u> -</u> | (有価証券)                     |            |       |       |            |         |            |        |            |                    |            |        |
| Н.,       | 有価証券計                      |            |       |       | 0          |         | 0          |        | 0          |                    | 0          | 0.00   |
| н.        | (棚卸貨産)                     |            |       |       | 1010500    |         | 4 0 47 400 |        | 4.04.0.500 |                    | 4 0 47 400 | 0.04   |
| H-        | 間面 地名英国                    |            |       |       | 1,316,520  |         | 1,247,400  |        | 1,316,520  |                    | 1,247,400  | 6.24   |
| H-        | (その他)お勧盗法)                 |            |       |       | 1,316,520  |         | 1,247,400  |        | 1,316,020  |                    | 1,247,400  | 6.24   |
| H-        | その他流動資産計                   |            |       |       | 0          |         | 0          |        | 0          |                    | 0          | 0.00   |
| H-        | 流動資産合計                     |            |       | 1     | 17 260 075 |         | 10725120   |        | 10.650.092 |                    | 17 335 103 | 86.75  |
| li -      | 【固定資産】                     |            |       |       |            |         |            |        |            |                    | ,          |        |
| 1         | (有形固定資産)                   |            |       |       |            |         |            |        |            |                    |            |        |
|           | 車両運搬具                      |            |       |       | 1,538,460  |         | 0          |        | 0          |                    | 1,538,460  | 7.70   |
|           | 工具器具備品                     |            |       |       | 2,079,000  |         | 0          |        | 0          |                    | 2,070,000  | 10.40  |
|           | 減価償却累計額                    |            |       |       | -917,475   |         | 0          |        | 51,975     | C                  | -969,450   | -4.85  |
|           | 有形固定資産 計                   |            |       |       | 2,699,985  |         | 0          |        | 51,975     |                    | 2,648,010  | 13.25  |
|           | (無形固定資産)                   |            |       |       |            |         |            |        |            |                    |            |        |
|           | 無形固定資産 計                   |            |       |       | 0          |         | 0          |        | 0          |                    | 0          | 0.00   |
|           | (投資その他の資産)                 |            |       |       |            |         |            |        |            |                    |            | -      |

(注)マークの付いている個所は、本問の解答個所です。番号は問題番号を表します。 以下、同様です。

| Σé   | 計残高試算     | ŧ                 |               |                   |       |            |         |            |        |            |                       |        |
|------|-----------|-------------------|---------------|-------------------|-------|------------|---------|------------|--------|------------|-----------------------|--------|
|      | ヘルブ       | 補助明細              | -             |                   | 最新表示  | グラフ        | 元帷      | E          | 1刷     | Excel      | B4 設定                 | 終了     |
| F1   |           | F2                | F3            | F4                | F5+   | F6         | F7      | F8         | F      | 9 F10      | F11 F                 | 12     |
|      | 合計残高調     | 式算表               |               |                   |       |            |         |            |        |            | ■×===                 |        |
| 佳    | =+#8896.0 | 450300            | 101110.1 0.23 |                   | ○古業所  |            |         | ■ 古上宮村     | Ekon   |            |                       |        |
| *    | 目期町①      | 4 <u>3</u> 0/89   | 1011121 2 37  | <u>a</u> ), Ida 🔽 | 川土中禾川 |            | •       |            | 100    |            |                       |        |
| 貸    | 借対照表      | 損益計算書             | 1             |                   |       | マゼ         | 口非表示(Z) | □ 補助同問     | 寺表示(⊻) | ☞ 税込集計(」)  | 表示切替( <u>C</u> ) 標準表示 | -      |
| 補    | Î         | 勘反                | 定科目           |                   | 繰 赵   | 1          | 借方:     | 金額         | 貸      | 方金額        | 残高                    | 構成比(%) |
|      | 投資その      | り他の資産 計           |               |                   |       | 0          |         | 0          |        | 0          | 0                     | 0.00 🔺 |
|      | 固定資産      | 産合計               |               |                   |       | 2,699,985  |         | 0          |        | 51,975     | 2,648,010             | 13.25  |
|      | 【繰延資)     | 産】                |               |                   |       |            |         |            |        |            | No                    | 12     |
|      | 繰延資産      | 産 計               |               |                   |       | 0          |         | 0          |        | 0          | NO                    | 0.00   |
|      | 資産の音      | 那 合計              |               |                   | 1     | 19,960,060 |         | 10,725,120 |        | 10,702,067 | 19,983,113            | 100.00 |
|      | 《負債の      | 部》                |               |                   |       |            |         |            |        |            | $\sim$                |        |
|      | 【流動負      | 價】                |               |                   |       |            |         |            |        |            |                       |        |
|      | (仕入債)     | 稱)                |               |                   |       |            |         |            |        |            |                       |        |
|      | 「買掛金      | -                 |               |                   |       | 3,950,100  |         | 3,950,100  |        | 3,742,200  | 3,742,200             | 18.73  |
| н.   | 住人債利      | 务計<br>(素)(素)      |               |                   |       | 3,950,100  |         | 3,950, NO  | .10    | 3,742,200  | 3,742,200             | 18.73  |
| Н.,  | (その他)     | (允動負債)            |               |                   |       |            |         |            |        | -          |                       |        |
| н.   | 木仏金       |                   |               |                   |       | 1,954,260  | (       | 41,580     |        | 0          | 1,912,680             | 9.57   |
| н.   | 損り金       | 大手+               |               |                   |       | 8,820      |         | 44.500     |        | 3,120      | 11,940                | 0.06   |
| н.   | ての他が      | 花動/貝/貝 計<br>ま sti |               |                   |       | 1,963,080  |         | 41,580     |        | 3,120      | 1,924,620             | 9.63   |
| H-   | 「国空台」     | 具 ēi<br>(書)       |               |                   |       | 3,913,180  |         | 3,991,080  |        | 3,743,320  | 3,000,820             | 28.30  |
| H    | 固定負任      | 周月 하다             |               |                   |       | 0          |         | 0          |        | 0          | 0                     | 0.00   |
| H-   | 自信の部      | 系 合計              |               |                   |       | 5.913.180  |         | 3 991 690  |        | 3 745 320  | 5.666.920             | 2836   |
|      | 《鉢資産      | の部》               |               |                   |       | 0,010,100  |         | 0,001,000  |        | 0,740,020  | 3,000,020             | 20.00  |
| H-   | 【株主資      | 本]                |               |                   |       |            |         |            |        |            |                       |        |
|      | (資本金)     | )                 |               |                   |       |            |         |            |        |            |                       |        |
| lî - | 資本金       |                   |               |                   | 1     | 0,000,000  |         | 0          |        | 0          | 10,000,000            | 50.04  |
|      | 資本金       | 8 <b>†</b>        |               |                   | 1     | 0,000,000  |         | 0          |        | 0          | 10,000,000            | 50.04  |
|      | (新株式)     | 申込証拠金)            |               |                   |       |            |         |            |        |            | ,                     | -      |

合計残高試算表の損益計算書区分では、収益や費用を勘定科目別に貸借対照表と同様の数値を確認することができ、売上原価、売上総利益、当期純利益などの数値を見ることができます。

| 21  | 合計残高試算                                  | 表               |           |                                         |        |           |         |           |                                         |          |          |                   |         | • <b>×</b> |
|-----|-----------------------------------------|-----------------|-----------|-----------------------------------------|--------|-----------|---------|-----------|-----------------------------------------|----------|----------|-------------------|---------|------------|
|     | ヘルブ                                     | 補助明細            |           |                                         | 最新表示   | グラフ       | 元帳      |           | 印刷                                      | Excel    |          | B4 設定             | 終了      |            |
| F1  | L                                       | F2              | F3        | F4                                      | F5+    | F6        | F7      | F8        |                                         | F9 1     | 710 I    | 11                | F12     |            |
|     | 合計残高                                    | 試算表             |           |                                         |        |           |         |           |                                         |          |          | <b>( R</b> 8      | ►gc     |            |
| #   |                                         | 450300          | 101110.1  | △ ○ ○ □ □ □ □ □ □ □ □ □ □ □ □ □ □ □ □ □ |        |           |         |           | +++++++++++++++++++++++++++++++++++++++ |          |          |                   |         |            |
| 乐   | に利用して                                   | 4 <u>3</u> 6789 | 101112.1  | 23次 副18)                                | 王爭未別   |           | -       | 니 코그리》    | 111(0)                                  |          |          |                   |         |            |
| 貨   | 借対照表                                    | ↓ 損益計算書         | 1         |                                         |        | マ ゼロ      | ]非表示(Z) | □ 補助同     | 時表示(⊻)                                  | ) ☞ 税込集計 | HJ) 表示切替 | 최 <u>€</u> ) 標準表示 | 7       | -          |
| 2:  | #                                       | 114             | - 秋日      |                                         | h‡ &\$ | 3         | 供七人     | 今茄        | -14                                     | 七个姑      | 73       | -                 | *¥c0H   | (w)        |
| 1   | 川本上宮                                    | <u>ست</u>       |           |                                         | #** D2 | 2         | 18 // 3 | 拉胡        | 5                                       | しり並領     | y9       |                   | 1187242 | _(10)      |
|     | 「売上高                                    | 14              |           |                                         |        | 4 652 640 |         | (         | 1                                       | 4.620.2  | 40       | 0 272 89          | 0 10    | 00.00      |
|     | 志上高                                     | ±+              |           |                                         |        | 4 652 640 |         | (         | ,<br>1                                  | 4,620,2  | 40       | 9 272 88          | 0 10    | 0000       |
|     | 「売上原                                    | (而)             |           |                                         |        | 1,002,010 |         |           | ,<br>                                   | 1,02.0,2 |          | 0,212,000         |         |            |
|     | 期首商                                     | 品棚卸高            |           |                                         |        | 1.081.080 |         | Né        | 0                                       |          | 0        | 1.081.08          | o ·     | 11.66      |
| li- | 期首商。                                    | 品·製品棚卸高         | 計         |                                         |        | 1,081,080 |         |           | 1                                       |          | 0        | 1,081,08          | o ·     | 11.66      |
|     | 仕入高                                     |                 |           |                                         |        | 3,950,100 | - C     | 3,742,200 |                                         |          | 0        | 7,692,30          | ۶ O     | 32.95      |
|     | 当期商                                     | 品仕入高 計          |           |                                         |        | 3,950,100 |         | J,742,200 | 1                                       |          | 0        | 7,692,30          | 0 8     | 32.95      |
|     | 合 計                                     |                 |           |                                         |        | 5,031,180 |         | 3,742,200 | )                                       |          | 0        | 8,773,38          | 0 9     | 94.61      |
|     | 期末商                                     | 品棚卸高            |           |                                         |        | 1,316,520 |         | 1,316,520 | )                                       | 1,247,4  | 00       | 1,247,40          | 0 .     | 13.45      |
|     | 期末商                                     | 品·製品棚卸高         | 計         |                                         |        | 1,316,520 |         | 1,316,520 | )                                       | 1,247,4  | 00       | 1,247             | ə.14    | 13.45      |
|     | 売上原                                     | 価計              |           |                                         |        | 3,714,660 |         | 5,058,720 | )                                       | 1,247,4  | 00       | 7,525,90          |         | 31.16      |
| Н., | 売上総                                     | 利益              | en 1999 1 |                                         |        | 937,980   |         | (         | )                                       | 808,9    | 20       | 1,746,90          |         | 18.84      |
| н.  | 【販売費                                    | おより一般官切         | 聖賞】       |                                         |        |           |         |           |                                         |          |          |                   |         |            |
| H-  | (11) (11) (11) (11) (11) (11) (11) (11) | 当<br>生 <b>弗</b> |           |                                         |        | 180,000   |         | 154,800   | )                                       |          | 0        | 334,80            | J       | 3.61       |
| H-  | (個本以字)<br>市生一,                          | 上官              |           |                                         |        | 01,200    |         | 01.000    | +                                       |          | 0        | 187,164           | 4       | 2.02       |
| H-  | 「な際費                                    | 121頁            |           |                                         |        | 21,600    |         | 21,600    | )                                       |          | 0        | 43,20             | 0       | 0.47       |
|     | 故書な                                     | 通費              |           |                                         |        | 147.636   |         | 20,400    | )                                       |          | 0        | 174.63            | 6       | 1.88       |
|     | 通信費                                     |                 |           |                                         |        | 48.400    |         | 41,252    |                                         |          | 0        | 89.65             | 2       | 0.97       |
|     | 消耗品                                     |                 |           |                                         |        | 19,440    |         | 16,740    | )                                       |          | 0        | 36,18             | 0       | 0.39       |
|     | 水道光                                     | 熱費              |           |                                         |        | 27,000    |         | 23,112    | 2                                       |          | 0        | 50,110            | 2       | 0.54       |
|     | 支払手                                     | 数料              |           |                                         |        | 864       |         | 864       | 1                                       |          | 0        | 1,72              | 8       | 0.02       |
|     | 地代家                                     | 賃               |           |                                         |        | 145,800   |         | 145,800   | )                                       |          | 0        | 291,60            | 0       | 3.14 -     |

| Σé   | 計残高試算表                                                                            | Ę                        |            |        |         |         |           |           |             |          |                  |         | x  |
|------|-----------------------------------------------------------------------------------|--------------------------|------------|--------|---------|---------|-----------|-----------|-------------|----------|------------------|---------|----|
|      | ヘルブ                                                                               | 補助明細                     |            |        | 最新表示    | グラフ     | 元帳        | 印刷        | Excel       |          | B4 設定            | 終了      |    |
| F1   |                                                                                   | F2                       | F3         | F4     | F5+     | F6      | F7        | F8        | F9          | F10      | F11              | F12     |    |
|      | 合計残高語                                                                             | 式算表                      |            |        |         |         |           |           |             | 0        | メニュー <b>く</b> 戻る | ► BC    |    |
|      |                                                                                   |                          |            |        |         |         |           |           |             |          |                  |         |    |
| 集    | 計期間(Y)                                                                            | 456789                   | 101112123; | 決 部門(E | 3) 全事兼所 |         | • ·       | 売上局灯比(U)  |             |          |                  |         |    |
| 岱    | 供过昭丰,                                                                             | はな計算書                    | 1          |        |         | マゼロ     | ]非表示(Z) 「 | 補助同時表示    | 示(√) ☞ 税込集書 | H(J) 表示t | 辺替(c) 標準表示       | ÷. ،    | -1 |
| Ê    | IEA1744                                                                           |                          |            |        | 68.41   |         |           |           |             |          |                  | -       | -  |
| - Af |                                                                                   | 勘》                       | これ 日       |        | ¥架 赵    | 8       | 借万金       | <u>ii</u> | 貸万金額        |          | 残局               | 構成比(%)  |    |
| н.   | 地代家丁                                                                              | ŧ                        |            |        |         | 145,800 |           | 145,800   |             | 0        | 291,60           | 3.14    | H  |
| H.,  | 保険料                                                                               |                          |            |        |         | 6,000   |           | 6,000     |             | 0        | 12,00            | 0.13    |    |
| н.   | 相棿公副                                                                              | 果                        |            |        |         | 10,000  |           | 9,000     |             | 0        | 19,000           | 0.20    |    |
| н.   | 減価償却                                                                              | 印費                       |            |        |         | 51,975  |           | 51 No. 11 |             | 0        | 103,950          | 0 1.12  |    |
| н.   | 新<br>新<br>新<br>雪<br>二<br>二<br>二<br>二<br>二<br>二<br>二<br>二<br>二<br>二<br>二<br>二<br>二 | d an de la compañía ao 1 |            |        |         | 3,780   |           | 2,790     |             | 0        | 7,56             | 0.08    |    |
| Н.,  | 販売費·                                                                              | 一般管理費計                   |            |        |         | 869,315 |           | 539,507   |             | 0        | 1,408,82         | 2 15.19 |    |
| н.   | 宮葉村店                                                                              | Ŧ                        |            |        |         | 68,665  |           |           | 269,4       | 13       | 338,07           | 3 3.65  |    |
| H-   | 「宮莱外                                                                              | 損益の部门                    |            |        |         |         |           |           |             |          |                  |         |    |
| н.   | 【宮兼外」                                                                             | (X益)                     |            |        |         |         |           |           |             |          |                  |         |    |
| н.   | 宮葉外り                                                                              | X益 計                     |            |        |         | 0       |           | 0         |             | 0        | (                | 0.00    |    |
| н.   | 【宮葉外1                                                                             | 費用】                      |            |        |         |         |           | -         |             |          |                  |         |    |
| H-   | '呂'羌外雪                                                                            | 費用 計                     |            |        |         | 0       |           | 0         |             | 0        | (                | 0.00    |    |
| H-   | 経常利温                                                                              |                          |            |        |         | 68,665  |           | 0         | 269,4       | 113      | 338,07           | 3.65    |    |
| н.   | 《特別預                                                                              | 品の部》                     |            |        |         |         |           |           |             |          |                  |         |    |
| н.   | 【特別利語                                                                             | ≦]<br>                   |            |        |         |         |           |           |             |          |                  |         |    |
| н.   | 特別利益                                                                              | 2 8t                     |            |        |         | 0       |           | 0         |             | 0        | (                | 0.00    |    |
|      | 【特別損益                                                                             | 天】                       |            |        |         |         |           | -         |             |          |                  |         |    |
|      | 特別損失                                                                              | 行行                       |            |        |         | 0       |           | 0         |             | 0        |                  | 0.00    |    |
| H-   | 《差引預                                                                              | 品の部家                     | 11-2       |        |         |         |           |           |             |          | No               | .15     |    |
|      | 枳り前き                                                                              | 当期解死利益(損                 | 矢)         |        |         | 68,665  |           | 0         | 269,4       | 13       | 220,07           | 3.65    |    |
|      | 当期純利                                                                              | 「「益(損失)                  |            |        |         | 68,665  |           | 0         | 269,4       | 13       | 338,07           | 3.65    |    |
|      |                                                                                   |                          |            |        |         |         |           |           |             |          |                  |         | -  |

また、合計残高試算表の補助同時表示にチェックを入れるとでは、補助科目ごとの前 月残高、借方合計、貸方合計、当月残高を見ることができます。

| Σź  | 計残高試算表  | Ę            |           |        |           |            |                        |         |             |         |              |            |
|-----|---------|--------------|-----------|--------|-----------|------------|------------------------|---------|-------------|---------|--------------|------------|
|     | ヘルブ     | 補助明細         |           |        | 最新表示      | グラフ        | 元帳                     | 印刷      | Excel       | -       | B4 設定        | 終了         |
| F1  |         | F2           | F3        | F4     | F5+       | F6         | F7                     | F8      | F9          | F10     | F11 F        | F12        |
|     | 合計残高計   | t算表          |           |        |           |            |                        |         |             |         | ■×===        |            |
| 集   | 計期間(\/) | 456789       | 101112123 | 法 部門(B | )<br>全事業所 |            | -<br>- □ =             | 記上高対比(U |             |         |              |            |
|     |         |              |           |        | .,        | E Hie      | **                     |         | =0.0 m #613 | ##≣⊥(_) |              | -          |
| 貨   | 借対照表    | 損益計算書        | 1         |        |           |            | 9F202/1\( <u>2</u> ) ₩ | 補助加助する。 |             | 未可し     | 表示切合(U)標準表示  | ⊼ <u>▼</u> |
| 補   | Ì       | 勘兄           | 包科 目      |        | 繰 起       |            | 借方金額                   | į –     | 貸方金額        |         | 残 高          | 構成比似       |
|     | (現金・預   | [金)          |           |        |           |            |                        |         |             |         |              | -          |
|     | 現金      |              |           |        |           | 118,754    |                        | 504,880 | 4           | 71,484  | 152,150      | 0.76       |
|     | 普通預金    | È            |           |        |           | 11,417,321 | 4,                     | 607,480 | 4,4         | 54,608  | 11,570,193   | 3 57.90    |
| C   | F銀行     |              |           |        |           | 11,417,321 | 4,                     | 607,480 | 4,4         | 54,608  | 11,570,193   | 3 57.90    |
|     | 現金・預    | 金計           |           |        |           | 11,536,075 | 5,                     | 112,360 | 4,9         | 26,092  | 11,722,343   | 58.66      |
| Ц., | (売上債林   | 潅)           |           |        |           |            |                        |         |             |         |              |            |
|     | 売掛金     |              |           |        |           | 4,407,480  | 4,                     | 365,360 | 4,4         | 07,480  | 4,365,360    | 21.85      |
|     | - 得意先H  | H            |           |        |           | 1,871,100  | 1,                     | 829,520 | 1,8         | 71,100  | 1,829,520    | 9.16       |
|     | 得意先I    |              |           |        |           | 1,372,140  | 1,                     | 360,800 | 12          | 70,140  | 1,360,800    | 6.81       |
|     | 得意先、    | J            |           |        |           | 706,860    |                        | 712,800 |             | 06,860  | 712,800      | 3.57       |
|     | 得意先H    | K            |           |        |           | 457,380    |                        | 462,240 | 4           | 57,380  | No 7 462,240 | 2.31       |
|     | 売上價格    | 崔計           |           |        |           | 4,407,480  | 4,                     | 365,360 | 4,4         | 07,480  | 4,365,360    | 21.85      |
| Ц., | (有価証券   | <b>奈)</b>    |           |        |           |            |                        |         |             |         |              |            |
| Н.  | 有価証券    | 多計           |           |        |           | 0          |                        | 0       |             | 0       | C            | 0.00       |
| н.  | (棚卸資源   | 差)           |           |        |           |            |                        |         |             |         |              |            |
| н.  | 商品      |              |           |        |           | 1,316,520  | 1,                     | 247,400 | 1,3         | 16,520  | 1,247,400    | 0 6.24     |
|     | 棚卸資産    | 主 計          |           |        |           | 1,316,520  | 1,                     | 247,400 | 1,3         | 16,520  | 1,247,400    | 0 6.24     |
|     | (その他)   | <b>流動資産)</b> |           |        |           |            |                        |         |             |         |              |            |
|     | その他活    | 記動資産 計       |           |        |           | 0          |                        | 0       |             | 0       | (            | 0.00       |
|     | 流動資産    | £13°87       |           |        |           | 17,260,075 | 10,                    | /25,120 | 10,6        | 50,092  | 17,335,103   | 86.75      |

| ∑ 合計残高試算表                          |            |                 |                  |                       |          |
|------------------------------------|------------|-----------------|------------------|-----------------------|----------|
| ヘルブ 補助明細                           | 最新表示 グラフ   | 元帳 印            | 刷 Excel          | B4 設定                 | 終了       |
| F1 F2 F3 F4                        | F5+ F6     | F7 F8           | F9 F10           | F11 F1                | .2       |
| 合計残高試算表                            |            |                 |                  | ■×===                 | ► IEC    |
|                                    |            |                 |                  |                       |          |
| 集計期制型 4 5 6 7 8 9 1011121 2 3 決 部门 | 別 主事兼所     |                 | uc( <u>U</u> )   |                       |          |
| 貸借対照表                              | ਰ ਦ        | [□非表示(Z) ┍ 補助同時 | 持表示(⊻) ┍ 税込集計(」) | 表示切替( <u>c</u> ) 標準表示 | •        |
| 補 勘定科目                             | 練 越        | 借方金額            | 貸方金額             | 残 高                   | 構成比(%)   |
| 《負債の部》                             |            |                 |                  |                       | <b>_</b> |
| 【流動負債】                             |            |                 |                  |                       |          |
| (仕入債務)                             |            |                 |                  |                       |          |
| ▶ 買掛金                              | 3,950,100  | 3,950,100       | 3,742,200        | 3,742,200             | 18.73    |
| ┗ 仕入先♀                             | 3,201,660  | 3 201 660       | 2,952,180        | 2,952,180             | 14.77    |
| ▶ 仕入先V                             | 748,440    | 748,440         | 790,020          | 790,020               | 3.95     |
| ▲ 仕入債務 計                           | 3,950,100  | 3,930,100       | 3,742,200        | 3,742,200             | 18.73    |
| (その他流動負債)                          |            |                 | N0.9             |                       |          |
| 未払金                                | 1,954,260  | 41,580          | 0                | 1,912,680             | 9.57     |
| 預り金                                | 8,820      | 0               | 3,120            | 11,940                | 0.06     |
| その他流動負債 計                          | 1,963,080  | 41,580          | 3,120            | 1,924,620             | 9.63     |
| │ 流動負債 計                           | 5,913,180  | 3,991,680       | 3,745,320        | 5,666,820             | 28.36    |
| 【固定負債】                             |            |                 |                  |                       |          |
| 固定負債 計                             | 0          | 0               | 0                | 0                     | 0.00     |
| 負債の部 合計                            | 5,913,180  | 3,991,680       | 3,745,320        | 5,666,820             | 28.36    |
| 《純資産の部》                            |            |                 |                  |                       |          |
| 【株主資本】                             |            |                 |                  |                       |          |
| (資本金)                              |            |                 |                  |                       |          |
| 資本金                                | 10,000,000 | 0               | 0                | 10,000,000            | 50.04    |
| 資本金 計                              | 10,000,000 | 0               | 0                | 10,000,000            | 50.04    |
| (新株式申込証拠金)                         |            |                 |                  |                       | •        |

次の表は、本問の各設問に対してどの集計表のどこを見ればよいかの一覧です。集計 期間は5月、税処理は税込としてください。

| No. | 設問                       | 確認する集計表                  | 確認する個所                           |
|-----|--------------------------|--------------------------|----------------------------------|
| 6   | 普通預金の5月末残高               | 合計残高試算表<br>(貸借対照表)       | 普通預金勘定の残高                        |
| 7   | 得意先 J に対する売掛金<br>の5月の回収額 | 合計残高試算表<br>(売掛金の補助科目表示欄) | 得意先Jの貸方金額                        |
| 8   | 5月の仕入総額                  | 合計残高試算表<br>(損益計算書)       | 仕入高の借方金額                         |
| 9   | 仕入先 V に対する買掛金<br>の5月の支払額 | 合計残高試算表<br>(買掛金の補助科目表示欄) | 仕入先 V の借方金額                      |
| 10  | 未払金の5月の支払額               | 合計残高試算表<br>(貸借対照表)       | 未払金勘定の借方金額                       |
| 11  | 5 月の販売費および一般<br>管理費の合計額  | 合計残高試算表<br>(損益計算書)       | 販売管理費計の借方金<br>額                  |
| 12  | 5月末の減価償却累計額              | 合計残高試算表<br>(貸借対照表)       | 減価償却累計額勘定の<br>残高 <sup>(注1)</sup> |
| 13  | 5月末の資産合計                 | 合計残高試算表<br>(貸借対照表)       | 資産合計の残高                          |
| 14  | 5月末の売上総利益                | 合計残高試算表<br>(損益計算書)       | 売上総損益の残高 <sup>(注2)</sup>         |
| 15  | 5月末の当期純利益                | 合計残高試算表<br>(損益計算書)       | 当期純損益の残高 (注2)                    |

(注1)減価償却累計額は車両運搬具や工具器具備品などの有形固定資産から控除する形式で表示されているため、マイナス表示となっています。従って、解答の際にはマイナスを取ったプラスの値を選択してください。

(注 2) 合計残高試算表における損益計算書では、残高の金額は集計期間の累計額を示しています。

#### ④<設問 2>の解答方法

<設問 2>については、主に取引の内容についての設問です。各設問は次のように解答します。

#### No.16 5月末までの売上高が最も多かった得意先

合計残高試算表の集計期間を4月~5月とします。売掛金勘定の補助科目の借方合計 が各得意先に対する売上高を表していますから、その中から最も高い数値の得意先を調 べればよいことになります。答えは、得意先Hです。

| _      |                                             |            |                  |                  |                            |                 |
|--------|---------------------------------------------|------------|------------------|------------------|----------------------------|-----------------|
| 百合     | †残高試算表                                      |            |                  |                  |                            |                 |
|        | ヘルブ 補助明細                                    | 最新表示 グラフ   | 元帳 印             | 1刷 Excel         | B4 設定                      | 終了              |
| F1     | F2 F3 F4                                    | F5+ F6     | F7 F8            | F9 F10           | F11 F1                     | .2              |
| 合      | 計残高試算表                                      |            |                  |                  |                            | ▶ <b>!!!</b> 42 |
|        |                                             |            |                  | 117.5            |                            |                 |
| 集計     | 期間(Y) <mark>45</mark> 6789101112123決 部門(E   | ) 全事業所     | - 二 売上局対         | EE(U)            |                            |                 |
| 144.14 |                                             | + v        | 「「北表示(7)」 🔽 補助同時 | 時表示(小) 🔽 税込集計(…) | ) 表示切替(0) 標準実示             | •               |
| L Ella | <u>                                    </u> |            |                  |                  | at(1) 4) ⊟ (☉) (m + at(1)) |                 |
| 補      | 勘定科目                                        | 繰越         | 借方金額             | 貸方金額             | 残高                         | 構成比(%)          |
|        | 現金                                          | 114,020    | 1,400,040        | 1,361,910        | 152,150                    | 0.76            |
|        | 普通預金                                        | 11,324,905 | 8,940,740        | 8,695,452        | 11,570,193                 | 57.90           |
|        | F銀行                                         | 11,324,905 | 8,940,740        | 8,695,452        | 11,570,193                 | 57.90           |
|        | 現金·預金 計                                     | 11,438,925 | 10,340,780       | 10,057,362       | 11,722,343                 | 58.66           |
|        | (売上債権)                                      |            |                  |                  |                            |                 |
|        | 売掛金                                         | 4,033,260  | 9,770,940        | 8,440,740        | 4,365,360                  | 21.85           |
|        | 得意先H                                        | 1,663,200  | 3,700,620        | 3,534,300        | 1,829,520                  | 9.16            |
|        | 得意先I                                        | 1,330,560  | 2,732,940        | 2,702,700        | 1,360,800                  | 6.81            |
| C      | 得意先J                                        | 623,700    | 1,419,660        | 1,330,560        | 712,800                    | 3.57            |
|        | 得意先K                                        | 415,800    | 919,620          | 873,180          | 462,240                    | 2.31            |
|        | 売上債権 計                                      | 4,033,260  | 8,772,840        | 8,440,740        | 4,365,360                  | 21.85           |
|        | (有価証券)                                      |            | 金額               | の最も多い得意先を答       | えます                        |                 |
|        | 有価証券 計                                      | 0          | 0                | 0                | 0                          | 0.00            |
|        | (棚卸資産)                                      |            |                  |                  |                            |                 |
|        | 商品                                          | 1,081,080  | 2,563,920        | 2,397,600        | 1,247,400                  | 6.24            |
|        | 棚卸資産 計                                      | 1,081,080  | 2,563,920        | 2,397,600        | 1,247,400                  | 6.24            |
|        | (その他流動資産)                                   |            |                  |                  |                            |                 |
|        | その他流動資産 計                                   | 0          | 0                | 0                | 0                          | 0.00            |
|        | 流動資産合計                                      | 16,553,265 | 21,677,540       | 20,895,702       | 17,335,103                 | 86.75           |
|        | 【固定資産】                                      |            |                  |                  |                            |                 |
|        | (有形固定資産)                                    |            |                  |                  |                            | -               |

## No.17 5月末までの仕入高が最も多かった仕入先

No. 16 と同様に残高試算表の集計期間を4月~5月とします。買掛金勘定の補助科目の 貸方合計が各仕入先に対する仕入高を表していますから、その中から最も高い数値の仕 入先を調べればよいことになります。答えは、仕入先Qです。

| ▼ 合計残高試算表                                                       |            |                |                 |                           |                |
|-----------------------------------------------------------------|------------|----------------|-----------------|---------------------------|----------------|
| ヘルブ 補助明細                                                        | 最新表示 グラフ   | 元帳 印刷          | 副 Excel         | B4 設定                     | 終了             |
| F1 F2 F3 F4                                                     | F5+ F6     | F7 F8          | F9 F10          | F11 F1                    | .2             |
| 合計残高試算表                                                         |            |                |                 | <b>■</b> ×=== <b>▲</b> ₹6 | ▶ <u>18</u> 40 |
|                                                                 | い」 今古業部    |                | -k(u)           |                           |                |
| 朱訂知時(1) <mark>4367891011121237大</mark> 即月(日                     | 川土争禾川      |                | -u( <u>u</u> )  |                           |                |
| 貸借対照表 損益計算書                                                     | マゼ         | □非表示(Z) 🔽 補助同時 | 禄示(⊻) ┍ 税込集計(」) | 表示切替( <u>C</u> ) 標準表示     | •              |
| 補 勘定科目                                                          | 续越         | 借方金額           | 貸方金額            | 残高                        | 構成比(%)         |
| 繰延資産 計                                                          | 0          | 0              | 0               | 0                         | 0.00           |
| 資産の部 合計                                                         | 19,305,225 | 21,677,540     | 20,999,652      | 19,983,113                | 100.00         |
| <ul> <li>《負債の部》</li> </ul>                                      |            |                |                 |                           |                |
| 【流動負債】                                                          |            |                |                 |                           |                |
| (仕入債務)                                                          |            |                |                 |                           |                |
| □ □ □ □ □ □ □ □ □ □ □ □ □ □ □ □ □ □ □                           | 3,326,400  | 7,276,500      | 7,600,200       | 3,742,200                 | 18.73          |
| ▲ 住入先○                                                          | 2,661,120  | 5,862,780      | 6,153,840       | 2,952,180                 | 14.77          |
| L 住入先V                                                          | 665,280    | 1,413,720      | 1,538,460       | 790,020                   | 3.95           |
| □ 仕入債務 計                                                        | 3,326,400  | 7,276,500      | 7,002,000       | 3,742,200                 | 18.73          |
| (その他流動負債)                                                       |            |                | 金額の量            | も多い仕入先を答え                 | ます             |
| ▲ 未払金                                                           | 1,995,840  | 83,160         | 0               | 1,912,680                 | 9.57           |
| 通り金 えるかけもなた ヨ                                                   | 4,770      | 0              | 7,170           | 11,940                    | 0.06           |
| したの他が加期員賃 計 (たち) なち) なんち (たち) (たち) (たち) (たち) (たち) (たち) (たち) (たち | 2,000,610  | 83,160         | 7,170           | 1,924,620                 | 9.63           |
| //////////////////////////////////////                          | 5,327,010  | 7,309,660      | 7,699,470       | 3,666,820                 | 28.36          |
| 国定良限<br>国定各借 計                                                  | 0          | 0              | 0               | 0                         | 0.00           |
|                                                                 | 5 327 010  | 7 359 660      | 7 699 470       | 5 666 820                 | 28.36          |
| 《純資産の部》                                                         | 3,327,010  | 7,009,000      | 1,035,470       | 3,000,820                 | 20.00          |
|                                                                 |            |                |                 |                           |                |
| (資本金)                                                           |            |                |                 |                           |                |
| 資本会                                                             | 10.000.000 | n              | n               | 10.000.000                | 50.04 💌        |

#### No.18 4月の福利厚生費が5月に比較して多額となっている原因

元帳で福利厚生費勘定を見ると、4月15日に社員旅行費用として、166,320円の支出 があったことが分かります。

| 西 元帳                 |                       |                    |     |           |     |      |         |           |      |       |     |           |
|----------------------|-----------------------|--------------------|-----|-----------|-----|------|---------|-----------|------|-------|-----|-----------|
| ヘルプ 挿入               | 削除    伝票呼出            | ジャンプ               | 電卓  | 白扇        |     | ×ŧ   | 機能      |           | 検    | 索·置換  |     | 終了        |
| F1+ F2+ F3           | 3 F4                  | F5+ I              | °6+ | F7        | F8+ |      | F9+     | F10       | F11  |       | F12 |           |
| 元帳(全表示)              |                       |                    |     |           |     |      |         |           | *==- | ◀戻る   |     | <b>EC</b> |
| 検索( <u>C</u> ) 全表示   | •                     |                    |     |           |     |      |         |           |      |       |     |           |
| 科目(R) 福利厚生費          | ▼ 補助(N)               |                    | - 3 | 邵門(B) 全事業 | 所   |      | -       |           |      |       |     |           |
| 。<br>表示順 ・日付順(y) ○ 2 |                       | D                  | _   | ,         |     | □ 中間 | 決算仕訳を   | 表示(Z) 🗆 税 | 込表示  | (J) 🗆 | 明細を | 表示(_)     |
| 伝票No. 取引 コード         | 摘要                    | 税率                 | X   | 相手科目      |     | 借方   | 金額      | 貸方金額      | 1    |       | 残高  |           |
| 月/日 付箋1 コード          | 補助摘要                  | 事業                 | 税   | 相手補助      |     | 消費   | 税       | 消費税       |      |       | 数量  |           |
| マーク 付箋2 メモ           |                       | - ()               |     | 相手部門      |     | 元科E  | 補助      | 元科目部門     | 9    | 元区    | 元税  | 元事業       |
| 7 =                  | コーヒー代 スーハーM・ZA        | い占 (8%)            |     | 現金        |     |      | 9,720   |           |      |       |     | 9,720 -   |
| 4/ 5                 |                       |                    |     | 他と比較して    | 金額  | か多額に | なってい    | ます        |      | 21    |     |           |
| 12 *                 | 土員旅行費用 Iトラベル㈱         | (8%)               |     | 現金        |     |      | 166,320 |           |      |       |     | 176,040   |
| 4/15                 |                       |                    |     |           |     |      |         |           |      |       |     |           |
|                      |                       |                    |     |           |     |      |         | )         |      | 21    |     |           |
| 5 (10                | プボドト エドランフィ利田         | (670)              |     | 北亚        |     |      | 2,000   |           |      |       |     | 178,640   |
| J/10                 |                       |                    |     |           |     |      |         |           |      | 21    | 内   |           |
| 41 =                 | コーヒー代 スーバーM•ZAJ       | 店 (8%)             |     | 現金        |     |      | 7,700   |           |      |       |     | 186,340   |
| 5/24                 |                       |                    |     |           |     |      |         |           |      |       |     |           |
|                      |                       | ()                 |     |           |     |      |         |           |      | 21    | 内   |           |
| 66                   |                       | (10%)              |     |           |     |      |         |           |      |       |     |           |
|                      |                       |                    |     |           |     |      |         |           |      | 21    | 内   |           |
|                      |                       |                    |     |           |     |      |         |           |      |       |     |           |
|                      |                       |                    |     |           |     |      |         |           |      |       |     |           |
| 住訳件数 4               |                       |                    |     | 合計        | ſ   |      | 186,340 |           | 0    |       |     | 186,340   |
|                      |                       |                    |     | 消費税合計     | • [ |      | 0       |           | 0    |       |     |           |
| 金装示 4月 5月 6月 7月 8月   | 9月  10月  11月  12月  1月 | 月 <u>2月 3月</u>  決算 | 算月/ |           |     |      |         |           |      |       |     |           |

## No. 19 4月の旅費交通費が5月に比較して多額となっている原因

元帳で旅費交通費勘定を見ると、4月5日に遠距離出張旅費精算として、124,956円の 支出があったことが分かります。

|                                                                                                    |       |     |           |     |          |         |              |        |      | -    |             |
|----------------------------------------------------------------------------------------------------|-------|-----|-----------|-----|----------|---------|--------------|--------|------|------|-------------|
| ヘルプ 挿入 削除 伝票呼出 ジャ                                                                                                    | ッンプ   | 電卓  | 印刷        |     | хŧ       | 機能      |              | 検      | 索·置換 |      | 終了          |
| F1+ F2+ F3 F4 F5+                                                                                                    | F     | 6+  | F7        | F8+ |          | F9+     | F10          | F11    |      | F12  |             |
| 元帳 (全表示)                                                                                                    |       |     |           |     |          |         | C            | ×⊐a−   | ◀ 戻る |      | <b>##</b> 2 |
| 検索(C) 全表示 ▼                                                                                                    |       |     |           |     |          |         |              |        |      |      |             |
| 科目(R) 旅費交通費 → 補助(N)                                                                                                    |       | - ¥ | 羽門(B) 全事業 | PFT |          | •       |              |        |      |      |             |
| 表示順 • 日付順(Y) • 入力順(P) • 伝要No/順(D)                                                                                                    |       |     |           |     |          |         |              |        |      |      |             |
|                                                                                                    | 超索    | X   | 相手利日      |     | 供力       | 全貊      | 借方全刻         | 5<br>5 |      | 减高   |             |
|                                                                                                    | 事業    | 税   | 相手補助      |     | 消        | 曹税      |              | н      |      | 数量   |             |
| マーク 付焼り パエ                                                                                                    |       |     | 1日 千 立7月月 |     | <b>₩</b> | 日 2曲日日  | 元科目部         | 7      | 元区   | 元税   | 元事業         |
| 3 遠距離出張旅費精算 ○山△子                                                                                                    | (8%)  |     | 現金        |     |          | 124,956 |              |        |      |      | 124,956 🔺   |
| 4/5                                                                                                    |       |     |           |     |          |         |              |        | 01   |      |             |
|                                                                                                    | ()    |     | 12.4      |     |          |         | )            |        | 21   |      | 147.636     |
| 4/30                                                                                                    | (0.0) |     | の血        | 全病  | が多額に     | かってい    | ≠đ           |        |      |      |             |
| I                                                                                                    |       |     | BC10#XOC1 | шян | J S BHIC |         | <b>C</b> , 7 |        | 21   |      |             |
| 33 出張旅費精算 ○山△子                                                                                                    | (8%)  |     | 現金        |     |          | 6,900   |              |        |      |      | 154,536     |
| 5/5                                                                                                    |       |     |           |     |          |         |              |        | 01   | da l |             |
| 44 5月分ガンリン代 P石油                                                                                                    | (8%)  |     | 現余        |     |          | 18100   |              |        | 21   | M    | 172.636     |
| 5/31                                                                                                    | (011) |     |           |     |          | ,       |              |        |      |      |             |
| E                                                                                                    |       |     |           |     |          |         |              |        | 21   | 内    |             |
| 66                                                                                                    | (10%) |     |           |     |          |         |              |        |      |      |             |
|                                                                                                    |       |     |           |     |          |         |              |        | - 21 | 内    |             |
|                                                                                                    |       |     |           |     |          |         |              |        | 21   | 10   |             |
|                                                                                                    |       |     |           |     |          |         |              |        |      |      |             |
| 仕訳件数     4                                                                                                    |       |     | 合計        |     |          | 172,636 |              | 0      |      |      | 172,636     |
|                                                                                                    |       |     |           |     |          |         |              |        |      |      |             |
| 全認可 4月(5月)6月/7月(8月)9月10月11月(12月)1月(2月)3月(決算月)     日(5月)6月(7月)8月(9月)10月(11月)12月(1月)2月(3月)決算月)     日(5月)6月(7月)8月(9月)10月(11月)12月(11月)12月(11月)12日(11月)12日(11月)12日(11日)111日(11日)111日(1111)111日(1111)111日(1111)1111(1111)111(1111)111(1111)1 |       |     |           |     |          |         |              |        |      |      |             |

## No.20 雑費の内容

元帳で雑費勘定を見ると、新聞購読料の支払いであることが分かります。

| 西 元帳                                           |                    |     |            |      |          |          |       |      |             |              |
|------------------------------------------------|--------------------|-----|------------|------|----------|----------|-------|------|-------------|--------------|
| ヘルプ 挿入 削除 伝                                    | 漂呼出 ジャンプ           | 電卓  | 白扇         |      | ×ŧ       | 機能       |       | 検索·提 | 換           | 終了           |
| F1+ F2+ F3 F4                                  | F5+ F              | £6+ | 17         | 1.8+ | F94      |          | F10   | F11  | F12         |              |
| 元長(全表示)                                        |                    |     |            |      |          |          |       |      | R9          | <b>進</b> む   |
| 検索( <u>C</u> ) 全表示                             | •                  |     |            |      |          |          |       |      |             |              |
| 科目(R) #普 ▼ 補助(N                                | )                  | T t | 8月(B) 全事業所 | ŕ    |          | -        |       |      |             |              |
|                                                |                    |     |            |      |          |          |       |      |             |              |
|                                                | 研 15.27            |     | #日=F-¥에 다  |      | /#++     |          |       | 100/ | 10 - 71,000 | - 476/17/12/ |
|                                                | 安 航平 東業            | が   | 相手補助       | -    | <u> </u> | <u>見</u> | 目の主領  |      |             |              |
| マーク 付箋2 Kt                                     | 1025               | 175 | 相手部門       | -    | 元科目補     | 助        | 元科目部門 | 元    | <br>区 元税    | 元事業          |
| 24 4月分新聞購読料                                    | ↓ D新聞販売所 (8%)      |     | 現金         |      |          | 3,780    |       |      |             | 3,780 🔺      |
| 4/30                                           |                    |     |            |      |          |          |       |      |             |              |
| 12 5日公新開購訪約                                    | ▶ ○新聞販売所 (ow)      |     | 理会         |      |          | 2 7 0 0  |       | 2'   |             | 7.560        |
| 5/31                                           | U#11819X5GF/1 (0%) |     | 476.312    | -    |          | 3,700    |       |      |             | 7,300        |
|                                                |                    |     |            |      |          |          |       | 2    | 1           |              |
| 66                                             | (10%)              |     |            |      |          |          |       |      |             |              |
| 5/31 どちらも新聞購読料の支払いです                           |                    |     |            |      |          |          |       | 0.   |             |              |
|                                                |                    |     |            |      |          |          |       | 2    |             |              |
|                                                |                    |     |            |      |          |          |       |      |             |              |
|                                                |                    |     |            |      |          |          |       |      |             |              |
|                                                |                    |     |            |      |          |          |       |      |             |              |
|                                                |                    |     |            |      |          |          |       |      |             |              |
|                                                |                    |     |            |      |          |          |       |      |             |              |
|                                                |                    |     |            |      |          |          |       |      |             |              |
| 仕訳件数 2                                         |                    |     | 合計         | Γ    |          | 7,560    |       | 0    |             | 7,560        |
|                                                |                    |     |            |      |          |          |       |      |             |              |
| 金装石 4月 5月 5月 7月 8月 9月 10月 11月 12月 1月 2月 3月 決算月 |                    |     |            |      |          |          |       |      |             |              |